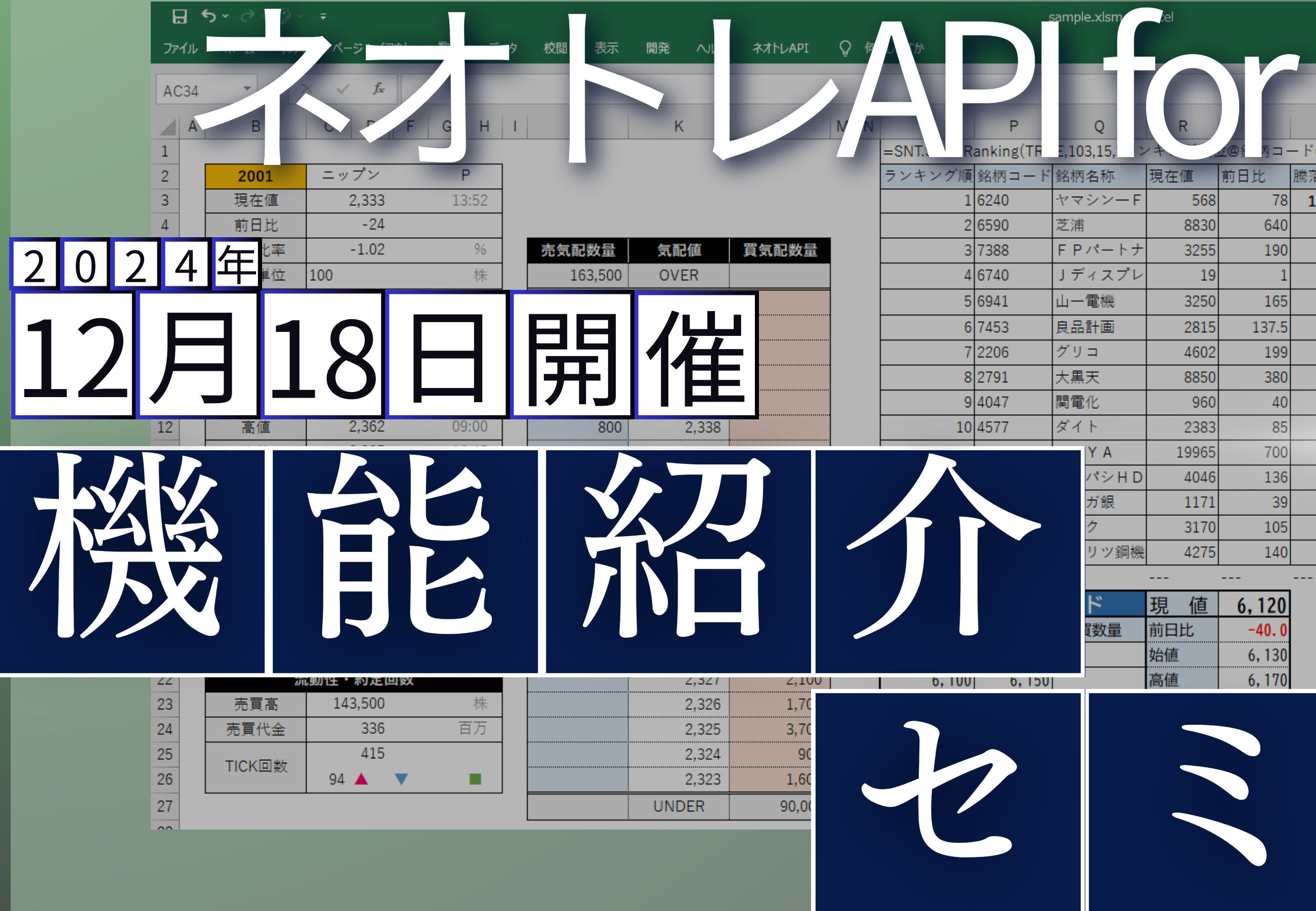

|      | <b>4@</b> ∯ <b>1</b> 3 ⊐ - | T<br>- ド@銘栫 | U        | 前日     |   |   |   |
|------|----------------------------|-------------|----------|--------|---|---|---|
| Ē    | 前日比                        | 騰落率         | 売買高      | Tick回数 |   |   |   |
| 568  | 78                         | 15.91       | 6337500  |        |   |   |   |
| 3830 | 640                        | 7.81        | 484700   |        |   |   |   |
| 3255 | 190                        | 6.19        | 1793800  |        |   |   |   |
| 19   | 1                          | 5.55        | 1.15E+08 |        |   |   |   |
| 3250 | 165                        | 5.34        | 321900   |        |   |   |   |
| 2815 | 137.5                      | 5.13        | 4999500  |        |   |   |   |
| 4602 | 199                        | 4.51        | 451700   |        |   |   |   |
| 8850 | 380                        | 4.48        | 86100    |        |   |   |   |
| 960  | 40                         | 4.34        | 333600   |        |   |   |   |
| 2383 | 85                         | 3.69        | 57600    |        |   |   |   |
| 9965 | 700                        | 3.63        | 762600   |        |   |   |   |
| 4046 | 136                        | 3.47        | 961100   |        |   |   |   |
| 1171 | 39                         | 3.44        | 1363600  |        |   |   |   |
| 3170 | 105                        | 3.42        | 51600    |        |   |   |   |
| 4275 | 140                        | 3.38        | 103000   |        |   |   |   |
|      |                            |             |          |        |   |   |   |
| 値    | 6,120                      |             | 2782     | セリア    | 現 | 値 |   |
|      |                            |             |          | 11.00  |   |   | l |

| 値 | 6,120 | 2782 | セリア    |     | 現値  | 3,265  |
|---|-------|------|--------|-----|-----|--------|
| Ł | -40.0 | 売数量  | 値段     | 買数量 | 前日比 | +30.0  |
|   | 6,130 |      | 成行     |     | 始値  | 3, 250 |
|   | 6,170 | 700  | 3, 275 |     | 高値  | 3, 320 |

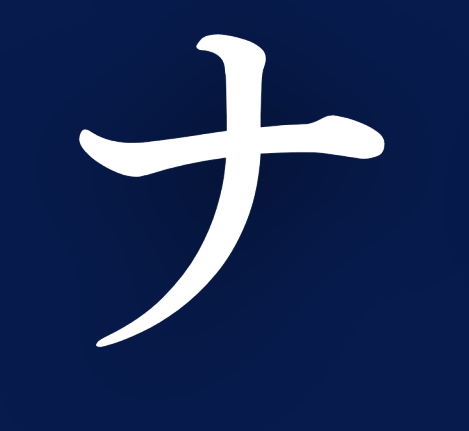

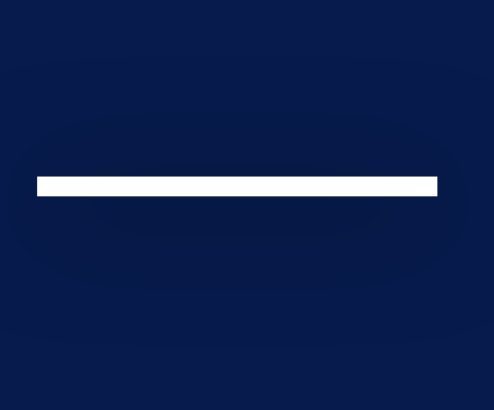

開催にあたっての注意事項

- ・本セミナーで表示する銘柄は説明の為の例示です。 取引を推奨するものではありません。
- ・本セミナーは、当社取引ツールの操作方法を紹介したものであり、 投資手法を推奨するものではありません。 最終的な投資決定は、お客様ご自身の判断で行っていただきますよう、お願いいたします。
- ・本セミナーで使用している資料および動画の著作権は、原則として弊社に帰属します。 著作権法により、弊社に無断で転用、複製等することはできません。

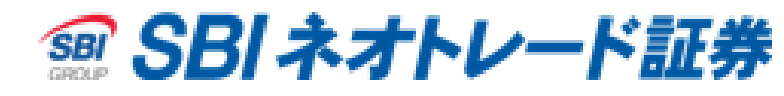

# 目次

| APIとは?                    | · · · 4  | 関数のコピー&ペースト(動画)     | • | • ( | · 15 |
|---------------------------|----------|---------------------|---|-----|------|
| ネオトレAPI for Excelとは?      | • • • 5  | サンプルシートとは・・・?       | • | • • | • 16 |
| ネオトレAPI for Excelで出来ること   | • • • 8  | 新サンプルシートの紹介         | • | •   | · 17 |
| ネオトレAPI for Excelで取得できる情報 | 9        | サンプルシートの紹介          | • | • 1 | · 19 |
| 自動更新する関数と更新が必要な関数         | · · · 10 | その他サンプルシート          | • | • 1 | · 21 |
| 簡易ダイアログとは?                | · · · 11 | ネオトレAPI利用申込方法       | • | •   | · 22 |
| 簡易ダイアログ使用例(動画)            | · · · 12 | ネオトレAPI利用にあたっての注意事項 | • | • 1 | · 24 |
| 関数入力例                     | · · · 13 | 免責                  | • | •   | · 25 |
| 関数入力例(動画)                 | · · · 14 |                     |   |     |      |

## 「API」とは?

### (Application Programming Interface)

## 異なるアプリやソフトウェア同士をつなげる仕組みのこと

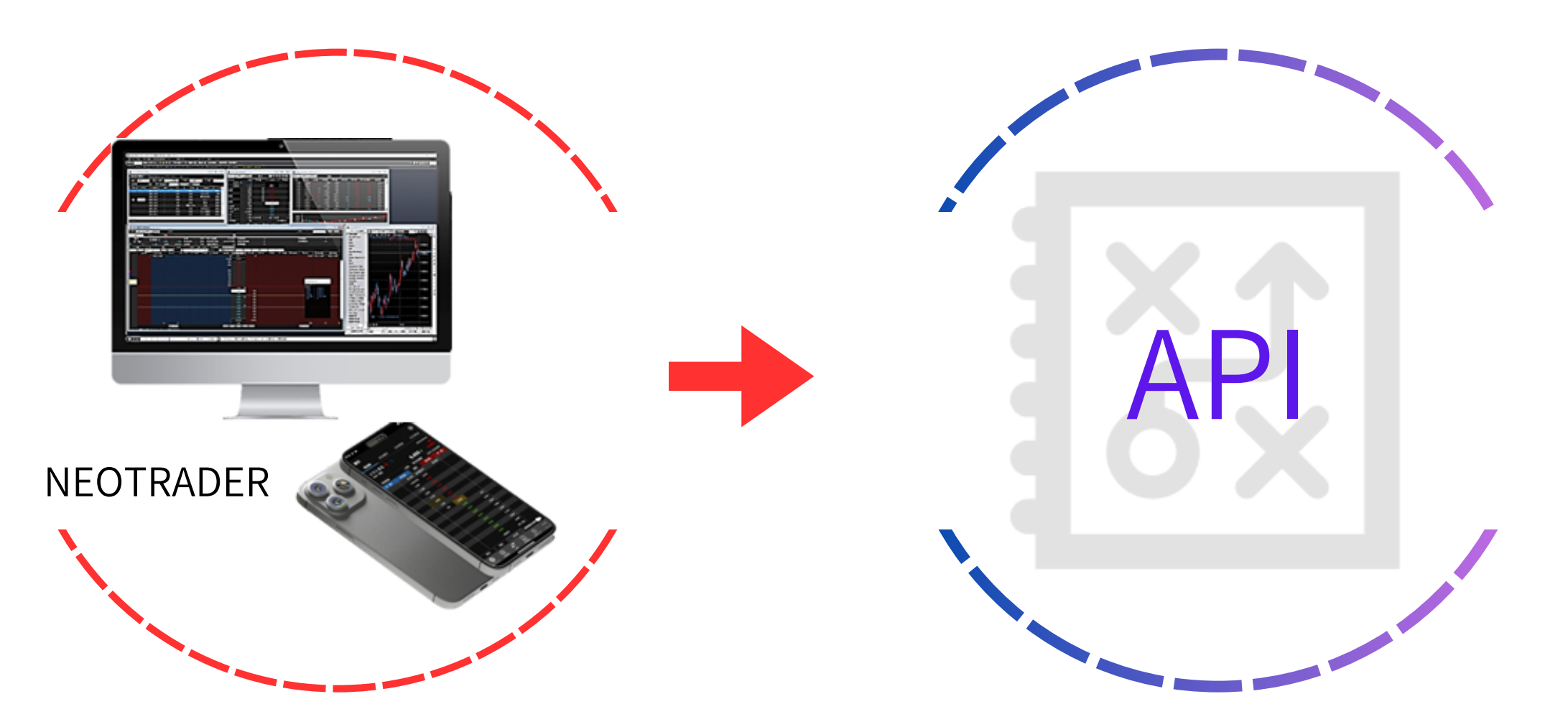

## SBIネオトレード証券の取引ツールもAPIによってつながっています。

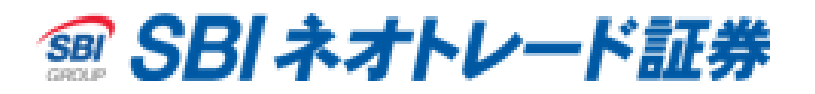

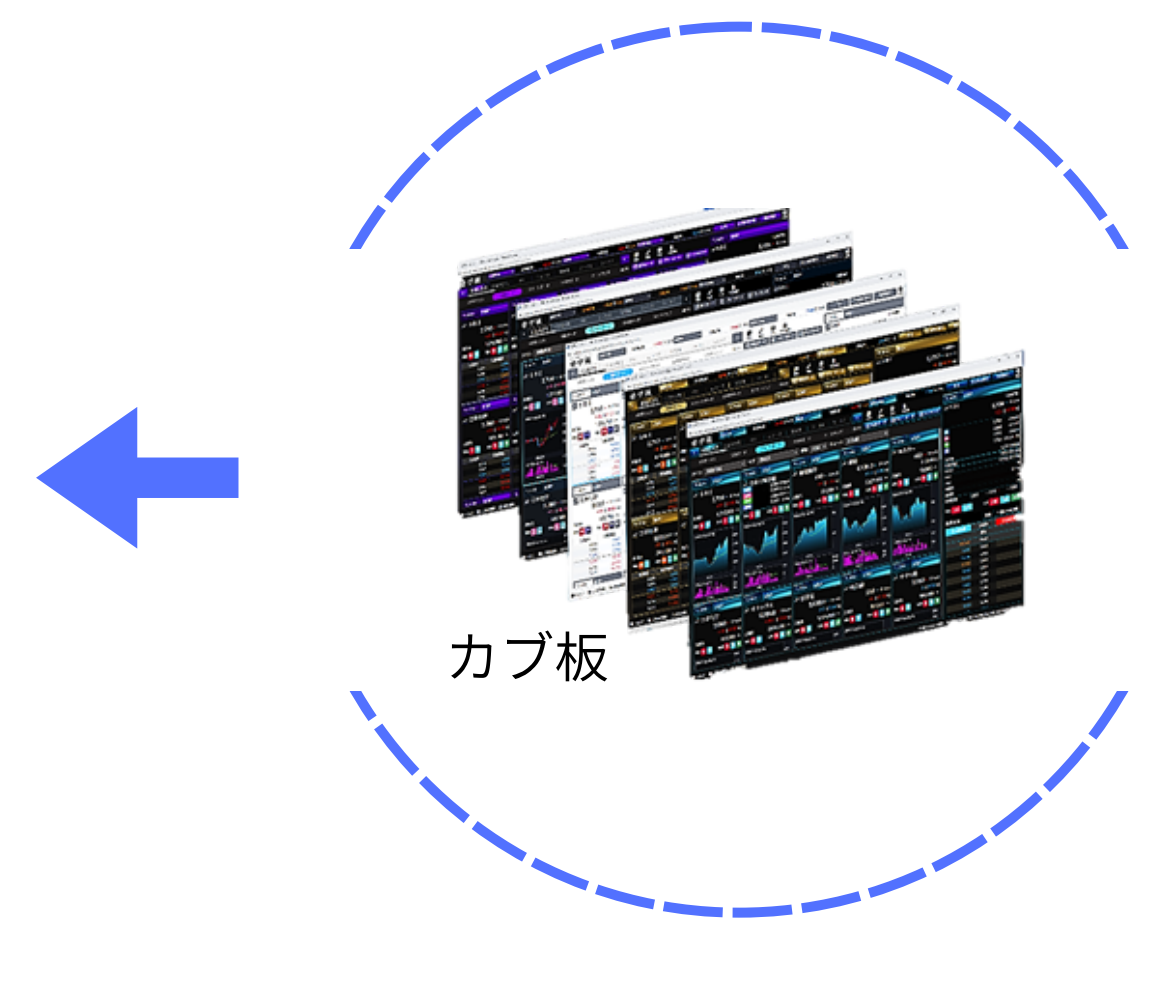

## ネオトレAPI for Excelとは?

## 「ネオトレAPI for Excel」アドインをインストールすることで 普段お使いのExcelを取引ツールとして利用できます。

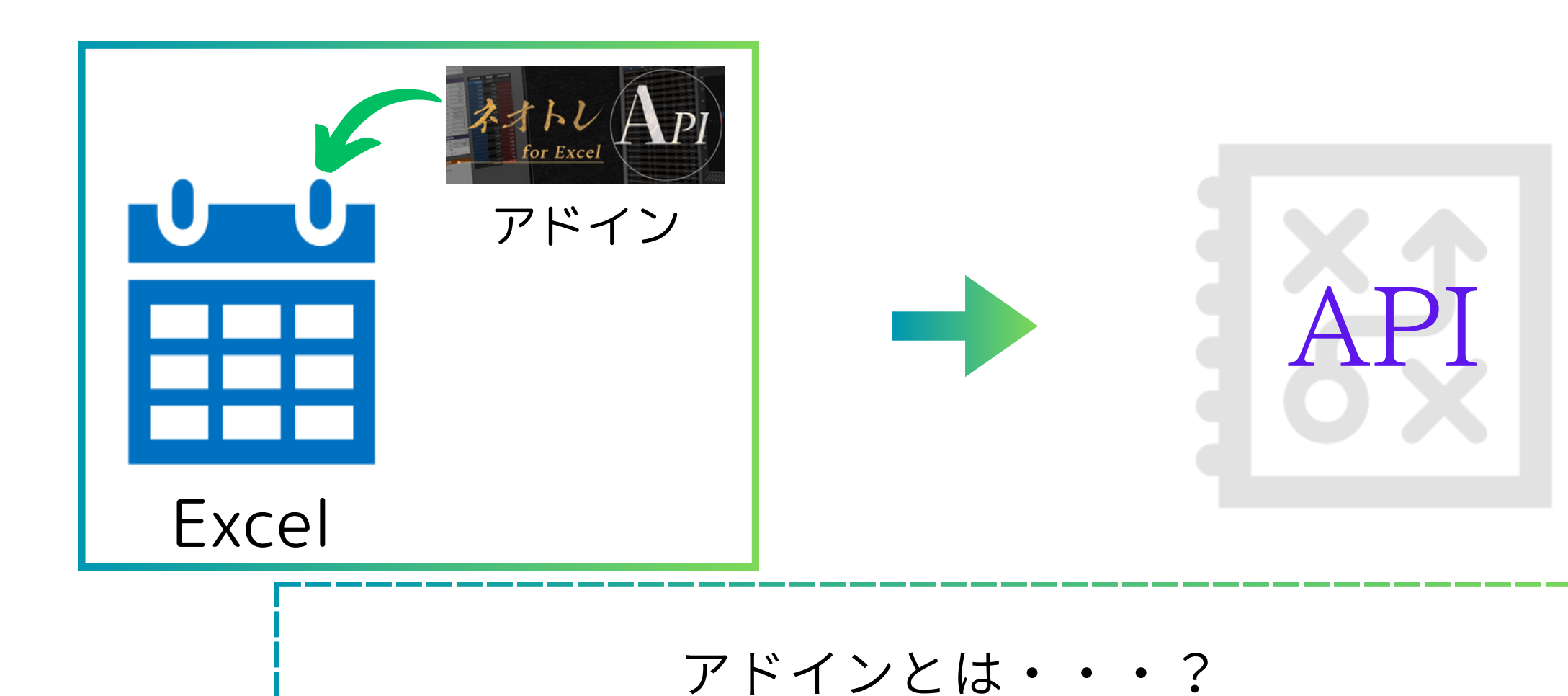

ソフトウェアに追加の機能を入れること 例えば、車に標準ではついていない カーナビを導入するイメージ

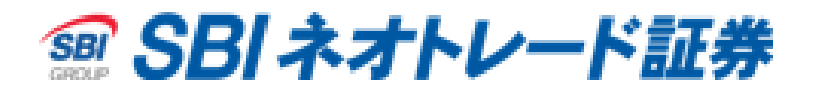

## ネオトレAPI for Excelで出来ること

お客様ご自身でExcelの特性をそのまま利用したデータ加工や表現が可能 一覧化、自動計算、データの見える化(グラフ生成)など

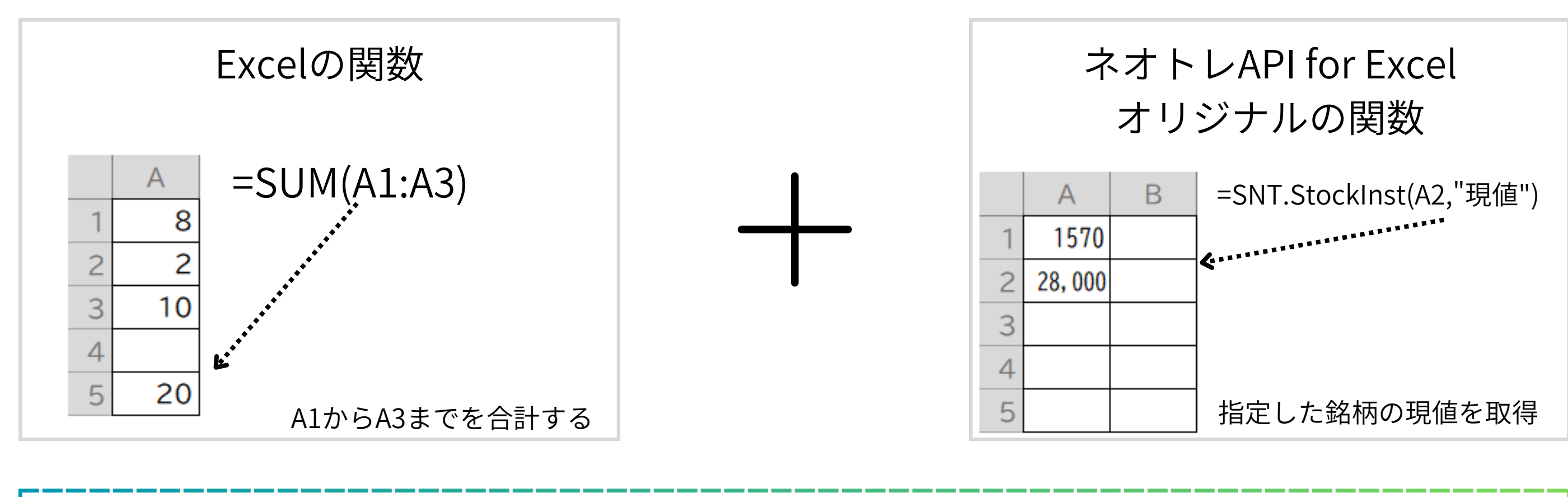

銘柄の時価・ヒストリカルデータや、資産状況を取得し、 エクセルの機能を使って自在にカスタマイズ

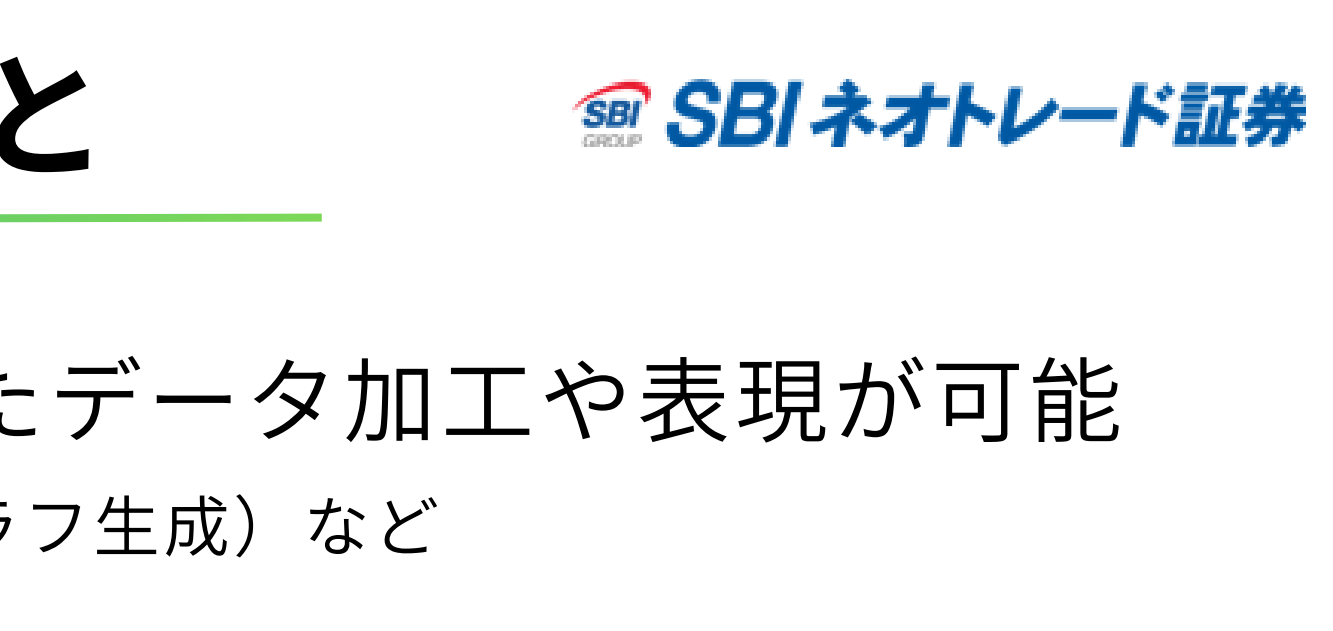

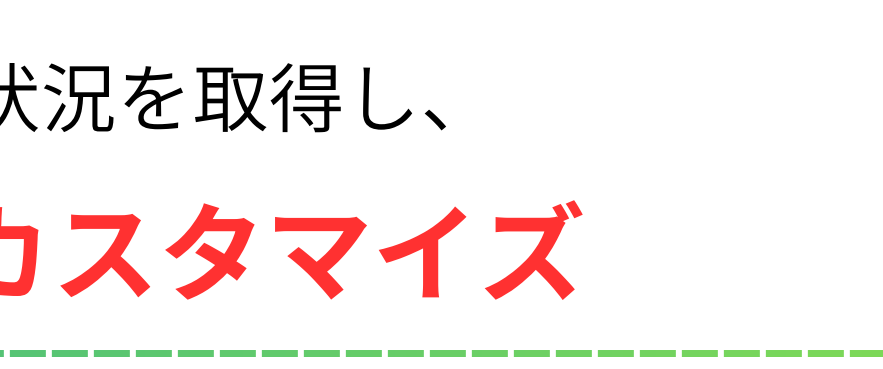

## ネオトレAPI for Excelで出来ること

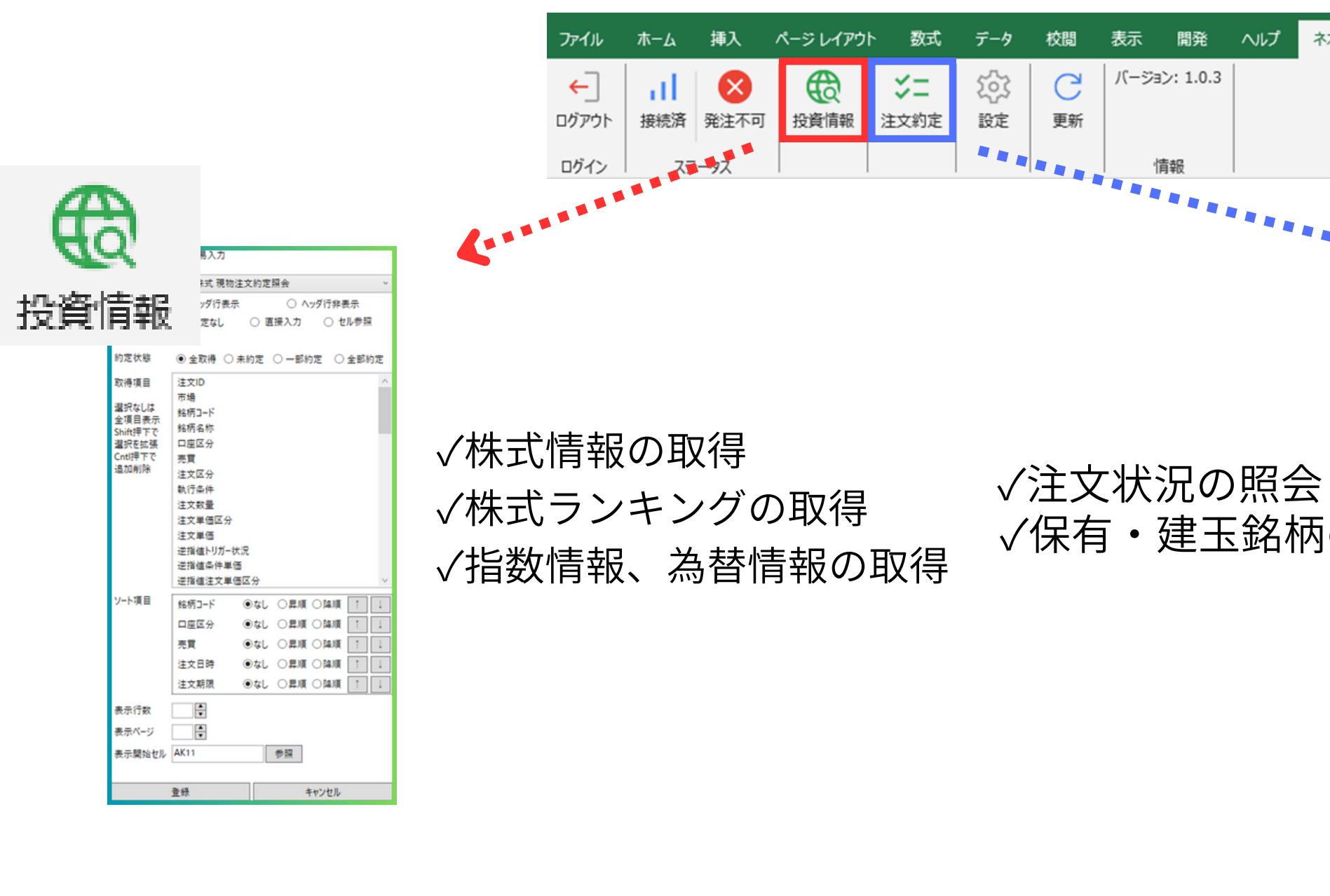

簡易ダイアログを使えば複雑な関数を入力することなく設定ができる

#### Copyright © 2024 SBI Neotrade Securities Co., Ltd. All Rights Reserved.

| - |  |  |  |
|---|--|--|--|

SBI ネオトレード証券
 SBI ネオトレード
 SBI ネオトレード
 SBI ネオトレード
 SBI ネオトレード
 SBI ネオトレード
 SBI ネオトレード
 SBI ネオトレード
 SBI ネオトレード
 SBI ネオトレード
 SBI ネオトレード
 SBI ネオトレード
 SBI ネオトレード
 SBI ネオトレード
 SBI ネオトレード
 SBI ネオトレード
 SBI ネオトレード
 SBI ネオトレード
 SBI ネオトレード
 SBI ネオトレード
 SBI ネオトレード
 SBI ネオトレード
 SBI ネオトレード
 SBI ネオトレード
 SBI ネオトレード
 SBI ネオトレード
 SBI ネオトレード
 SBI ネオトレード
 SBI ネオトレード
 SBI ネオトレード
 SBI ネオトレード
 SBI ネオトレード
 SBI ネオトレード
 SBI ネオトレード
 SBI ネオトレード
 SBI ネオトレード
 SBI ネオトレード
 SBI ネオトレード
 SBI ネオトレード
 SBI ネオトレード
 SBI ネオトレード
 SBI ネオトレード
 SBI ネオトレード
 SBI ネオトレード
 SBI ネオトレード
 SBI ネオトレード
 SBI ネオトレード
 SBI ネオトレード
 SBI ネオトレード
 SBI ネオトレード
 SBI ネオトレード
 SBI ネオトレード
 SBI ネオトレード
 SBI ネオトレード
 SBI ネオトレード
 SBI ネオトレード
 SBI ネオトレード
 SBI ネオトレード
 SBI ネオトレード
 SBI ネオトレード
 SBI ネオトレード
 SBI ネオトレード
 SBI ネオトレード
 SBI ネオトレード
 SBI ネオトレード
 SBI ネオトレード
 SBI ネオトレード
 SBI ネオトレード
 SBI ネオトレード
 SBI ネオトレード
 SBI ネオトレード
 SBI ネオトレード
 SBI ネオトレード
 SBI ネオトレード
 SBI ネオトレード
 SBI ネオトレード
 SBI ネオトレード
 SBI ネ
 SBI ネオトレード
 SBI ネ
 SBI ネ
 SBI ネ
 SBI ネ
 SBI ネ
 SBI ネ
 SBI ネ
 SBI ネ
 SBI ネ
 SBI ネ
 SBI ネ
 SBI ネ
 SBI ネ
 SBI ネ
 SBI ネ
 SBI ネ
 SBI ネ
 SBI ネ
 SBI ネ
 SBI ネ
 SBI ネ
 SBI ネ
 SBI ネ
 SBI ネ
 SBI ネ
 SBI ネ
 SBI ネ
 SBI ネ
 SBI ネ
 SBI ネ
 SBI ネ
 SBI ネ
 SBI ネ
 SBI ネ
 SBI ネ
 SBI ネ
 SBI ネ
 SBI ネ
 SBI ネ
 SBI ネ
 SBI ネ
 SBI ネ
 SBI ネ
 SBI ネ
 SBI ネ
 SBI ネ
 SBI ネ
 SBI ネ
 SBI ネ
 SBI ネ
 SBI ネ
 SBI ネ
 SBI ネ
 SBI ネ
 SBI ネ
 SBI ネ
 SBI ネ
 SBI ネ
 SBI ネ
 SBI ネ
 SBI ネ
 SBI ネ
 SBI ネ
 SBI ネ
 SBI ネ
 SBI ネ
 SBI ネ
 SBI ネ
 SBI ネ
 SBI ネ
 SBI ネ
 SBI ネ
 SBI ネ
 SBI ネ
 SBI ネ
 SBI ネ
 SBI ネ
 SBI ネ
 SBI ネ
 SBI ネ
 SBI ネ
 SBI ネ
 SBI ネ
 SBI ネ
 SBI ネ
 SBI

| KTHUAPI |                                              |                                                    |          |                |          |
|---------|----------------------------------------------|----------------------------------------------------|----------|----------------|----------|
| ···>    | 投資情報:投資                                      | 情報簡易入力                                             |          | *              | <b>-</b> |
|         | 関数指定                                         | 休式銘術情報                                             | 0.0.0    | 一进入            | 刹疋       |
|         | (1991)<br>銘柄コード                              | <ul> <li>ヘッツイ表示</li> <li>● 市培1 中</li> </ul>        |          | + #2           |          |
|         |                                              |                                                    | <br>東証 ~ | 検索             |          |
| の照会     | 取得項目<br>Shift押下で<br>選択を拡張<br>Cntl押下で<br>追加削除 | 市場<br>銘柄コード<br>銘柄名称<br>上場館<br>現値<br>日時<br>始値<br>時刻 |          | ~              |          |
|         |                                              | 高值<br>高值時刻<br>安值<br>安值時刻<br>前日終值<br>前日終值日時         |          | ~              |          |
|         | 貼り付け                                         | ◉ 橫方向                                              | ○ 縦方[    | <sup>غ</sup> ا |          |
|         | 表示開始セル                                       | W8                                                 | 参照       |                |          |
|         |                                              | 登録                                                 | キャン      | パセル            |          |

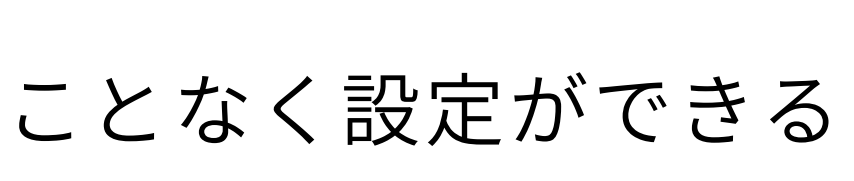

## ネオトレAPI for Excelで出来ること

### ~発注用シートのイメージ~

### 基本のエクセル関数と組み合わせて簡単なプログラムを組んだ発注を実現できます。 Excelなので「セルのコピー&ペースト」や「ソート」などが容易に行えます。

|    | Α      | В     | С  | D    | Е    | F   | G    | Н  | Ι    | J    | К    | L    | Μ                               | N                   | 0                |               |
|----|--------|-------|----|------|------|-----|------|----|------|------|------|------|---------------------------------|---------------------|------------------|---------------|
| 1  | 注文管理ID | 銘柄コード | 売買 | 信用区分 | 注文区分 | 数量  | 単価区分 | 単価 | 執行条件 | 期限区分 | 期限   | 口座区分 |                                 |                     |                  |               |
| 2  | 1      | 1570  | 3  | 1    | 0    | 100 | 0    |    | 1    | 1    |      | 1    | ХХ                              | XX                  | X                |               |
| 3  | 2      | 1357  | 1  | 1    | 0    | 300 | 0    |    | 1    | 1    |      | 1    |                                 |                     |                  |               |
| 4  | 3      |       |    |      |      |     |      |    |      |      |      |      |                                 |                     |                  |               |
| 5  | 4      |       |    |      |      |     |      |    |      |      |      |      |                                 |                     |                  |               |
| 6  | 5      |       |    |      |      |     |      |    |      |      |      |      |                                 |                     |                  |               |
| 7  | 6      |       |    |      |      |     |      |    |      |      |      |      |                                 |                     |                  |               |
| 8  | 7      |       |    |      |      |     |      |    |      |      |      |      |                                 | 1                   | l                |               |
| 9  | 8      |       |    |      |      |     |      |    |      |      | =SNT | Mrgn | Jupon                           | )rdor(1             | 12 έδι           | SE B2         |
| 10 | 9      |       |    |      |      |     |      |    |      |      |      |      | い<br>で<br>い<br>で<br>し<br>い<br>し | / UCI (F<br>+_ Zをこう | 、_, //L<br>·+ 古坐 | いて, DZ<br>とっよ |
| 11 | 10     |       |    |      |      |     |      |    |      |      | ゼルの  | り胆を打 | 百たし                             | に先注                 | も可能              | EC9 o         |

IFD等の特殊注文に加えて

√複数発注

(しきいち)

√閾値を設定したトリガー注文

√現値との乖離(%)を利用した指値注文

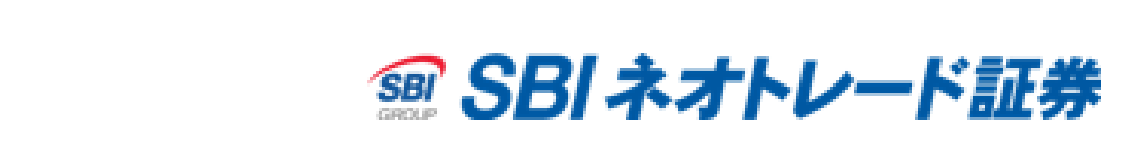

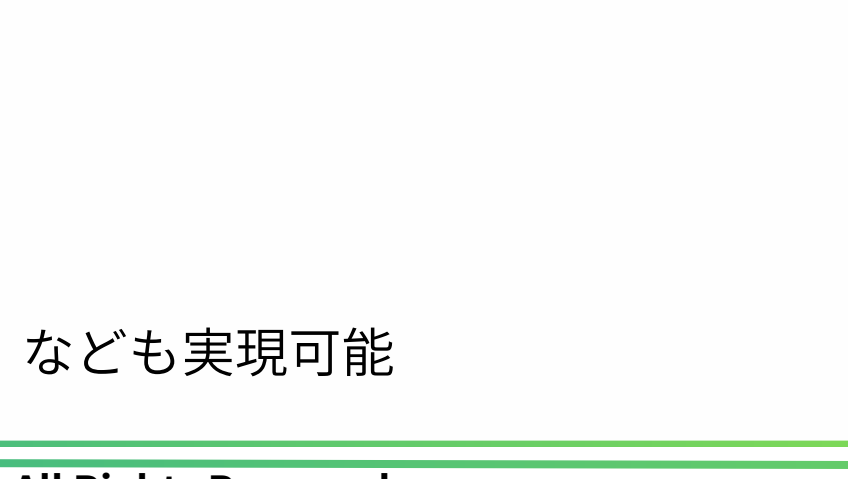

## ネオトレAPI for Excelで取得できる情報

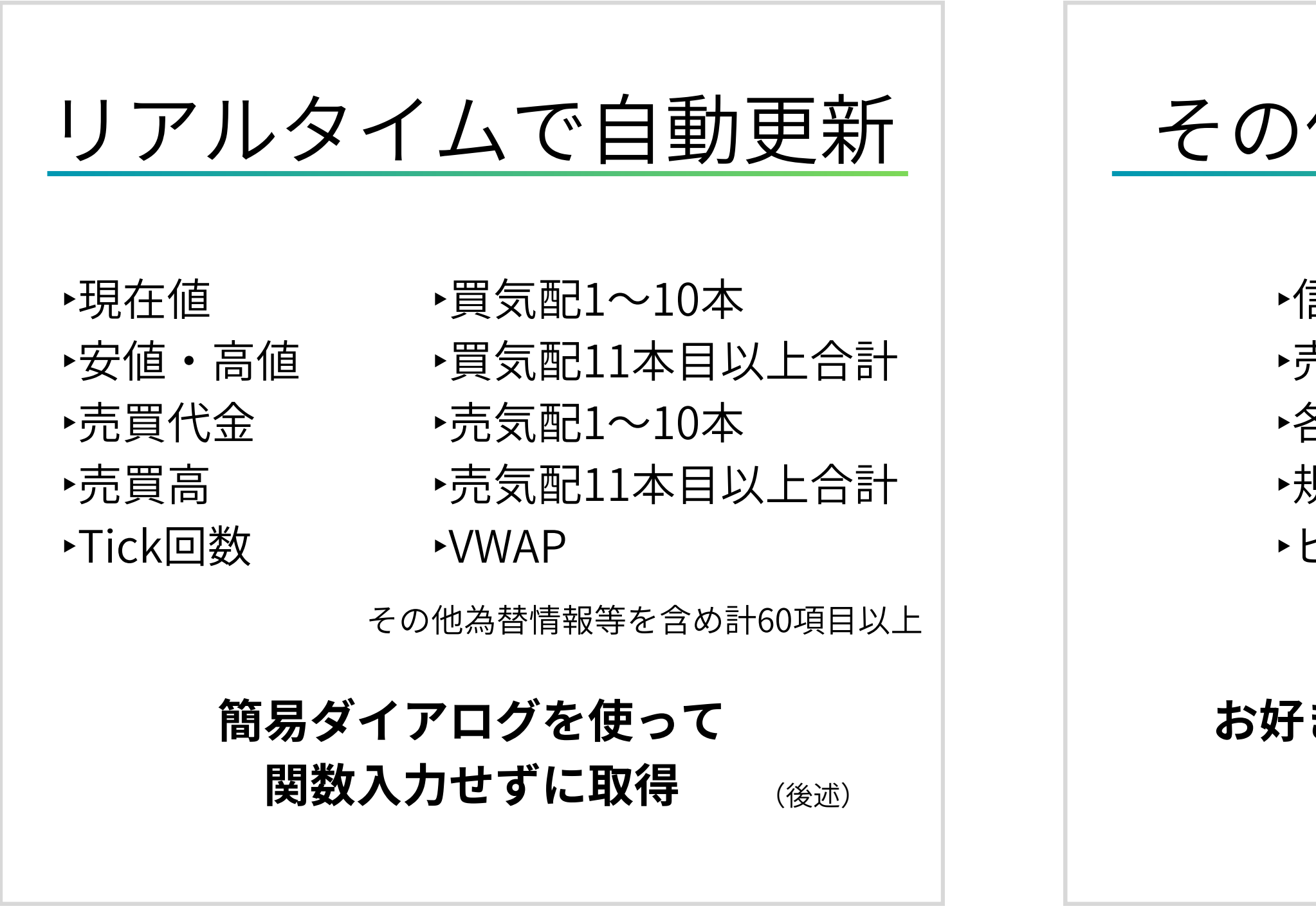

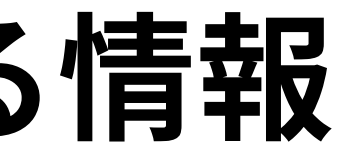

SBI ネオトレード証券
 SBI ネオトレード
 SBI ネオトレード
 SBI ネオトレード
 SBI ネオトレード
 SBI ネオトレード
 SBI ネオトレード
 SBI ネオトレード
 SBI ネオトレード
 SBI ネオトレード
 SBI ネオトレード
 SBI ネオトレード
 SBI ネオトレード
 SBI ネオトレード
 SBI ネオトレード
 SBI ネオトレード
 SBI ネオトレード
 SBI ネオトレード
 SBI ネオトレード
 SBI ネオトレード
 SBI ネオトレード
 SBI ネオトレード
 SBI ネオトレード
 SBI ネオトレード
 SBI ネオトレード
 SBI ネオトレード
 SBI ネオトレード
 SBI ネオトレード
 SBI ネオトレード
 SBI ネオトレード
 SBI ネオトレード
 SBI ネオトレード
 SBI ネオトレード
 SBI ネオトレード
 SBI ネオトレード
 SBI ネオトレード
 SBI ネオトレード
 SBI ネオトレード
 SBI ネオトレード
 SBI ネオトレード
 SBI ネオトレード
 SBI ネオトレード
 SBI ネオトレード
 SBI ネオトレード
 SBI ネオトレード
 SBI ネオトレード
 SBI ネオトレード
 SBI ネオトレード
 SBI ネオトレード
 SBI ネオトレード
 SBI ネオトレード
 SBI ネオトレード
 SBI ネオトレード
 SBI ネオトレード
 SBI ネオトレード
 SBI ネオトレード
 SBI ネオトレード
 SBI ネオトレード
 SBI ネオトレード
 SBI ネオトレード
 SBI ネオトレード
 SBI ネオトレード
 SBI ネオトレード
 SBI ネオトレード
 SBI ネオトレード
 SBI ネオトレード
 SBI ネオトレード
 SBI ネオトレード
 SBI ネオトレード
 SBI ネオトレード
 SBI ネオトレード
 SBI ネオトレード
 SBI ネオトレード
 SBI ネオトレード
 SBI ネオトレード
 SBI ネオトレード
 SBI ネオトレード
 SBI ネタード
 SBI ネタード
 SBI ネタード
 SBI ネタード
 SBI ネタード
 SBI ネタード
 SBI ネタード
 SBI ネタード
 SBI ネタード
 SBI ネタード
 SBI ネタード
 SBI ネタード
 SBI ネタード
 SBI ネタード
 SBI ネタード
 SBI ネタード
 SBI ネタード
 SBI ネタード
 SBI ネタード
 SBI ネタード
 SBI ネタード
 SBI ネタード
 SBI ネタード
 SBI ネタード
 SBI ネタード
 SBI ネタード
 SBI ネタード
 SBI ネタード
 SBI ネタード
 SBI ネタード
 SBI ネタード
 SBI ネタード
 SBI ネタード
 SBI ネタード
 SBI ネタード
 SBI ネタード
 SBI ネタード
 SBI ネタード
 SBI ネタード
 SBI ネタード
 SBI ネタード
 SBI ネタード
 SBI ネタード
 SBI ネタード
 SBI ネタード
 SBI ネタード
 SBI ネタード
 SBI ネタード
 SBI ネタード
 SBI ネタード
 SBI ネタード
 SBI ネタード
 SBI ネタード
 SBI ネタード
 SBI ネタード
 SBI ネタード
 SBI ネタード
 SBI ネタード
 SBI ネタード
 SBI ネタード
 SBI ネタード
 SBI ネタード
 SBI ネタード
 SBI ネタード
 SBI ネタード
 SBI ネタード
 SBI ネタード
 SBI ネタード

## その他取得可能な情報

▶信用情報(買残等) ▶売上高等の決算情報 各種ランキング(57項目) ▶規制情報 ▶ヒストリカルデータ 等

### お好きな銘柄・お好きな情報を 組み合わせて取得

## 自動更新する関数と更新が必要な関数

|    | А | В      | С           | D | E              | F            | G                | Н      | 1                     | J     | K     | L    |
|----|---|--------|-------------|---|----------------|--------------|------------------|--------|-----------------------|-------|-------|------|
| 1  |   |        | 白動再発        |   |                | 西西           | 百轮墙作             |        |                       |       |       |      |
| 2  |   |        | 日刧丈利        |   |                | 女う           | こ利用本IF           |        |                       |       |       |      |
| 3  |   |        |             |   |                |              |                  |        |                       |       |       |      |
| 4  |   |        |             |   | =SNT.StockRank | ing(TRUE,1   | 102,10,"ランキン:    | グ順位@銘杯 | ງ⊐− <mark>ド</mark> @銘 | 柄名称@腊 | 第落率@売 | 貫高") |
| 5  |   | 銘柄名    | 楽天グループ      |   | ランキング順位        | 銘柄コード        | 銘柄名称             | 騰落率    | 売買高                   |       |       |      |
| 6  |   | 現値     | 926.2       |   | 1              | 3807         | フィスコ             | 26.25  | 34169500              |       |       | 10   |
| 7  |   | 売買代金   | 20121297690 |   | 2              | 4 <b>ඌ</b> 7 | ワクー              | 24.13  | 21000                 |       |       |      |
| 8  |   | Tick回数 | 32665       |   | 3              | 2437         | シンワワイズ           | 20     | 2769400               |       |       |      |
| 9  |   |        |             |   | 4              | 3961         | シルバエッグ           | 19.58  | 815100                |       |       |      |
| 10 |   |        |             |   | 5              | 6538         | ディスラプタ           | 18.66  | 3998500               |       |       |      |
| 11 |   |        |             |   | 6              | 2301         | 学 <mark>情</mark> | 15.43  | 889500                |       |       |      |
| 12 |   |        |             |   | 7              | 2743         | ピクセル             | 14.11  | 15135800              |       |       |      |
| 13 |   |        |             |   | 8              | 6180         | GMOメディ           | 13.51  | 30200                 |       |       |      |
| 14 |   |        |             |   | 9              | 149A         | シンカ              | 11.46  | 118100                | 1     |       |      |
| 15 |   |        |             |   | 10             | 2031         | ハンセンブル           | 11.39  | 11615                 |       |       |      |
| 16 |   |        |             |   |                | 999.<br>1    |                  |        | 0.22.0                |       |       |      |
| 17 |   | 1      |             |   | -              |              |                  |        |                       |       |       |      |

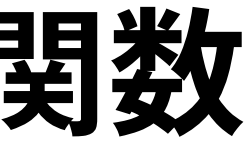

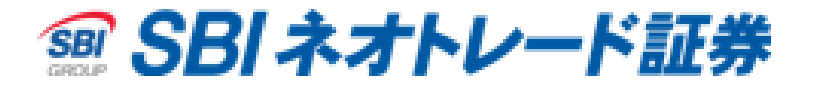

簡易ダイアログとは?

## <u>簡易ダイアログ</u>とは、 関数が苦手でも情報を簡単に取得できるようサポートする画面を指します。

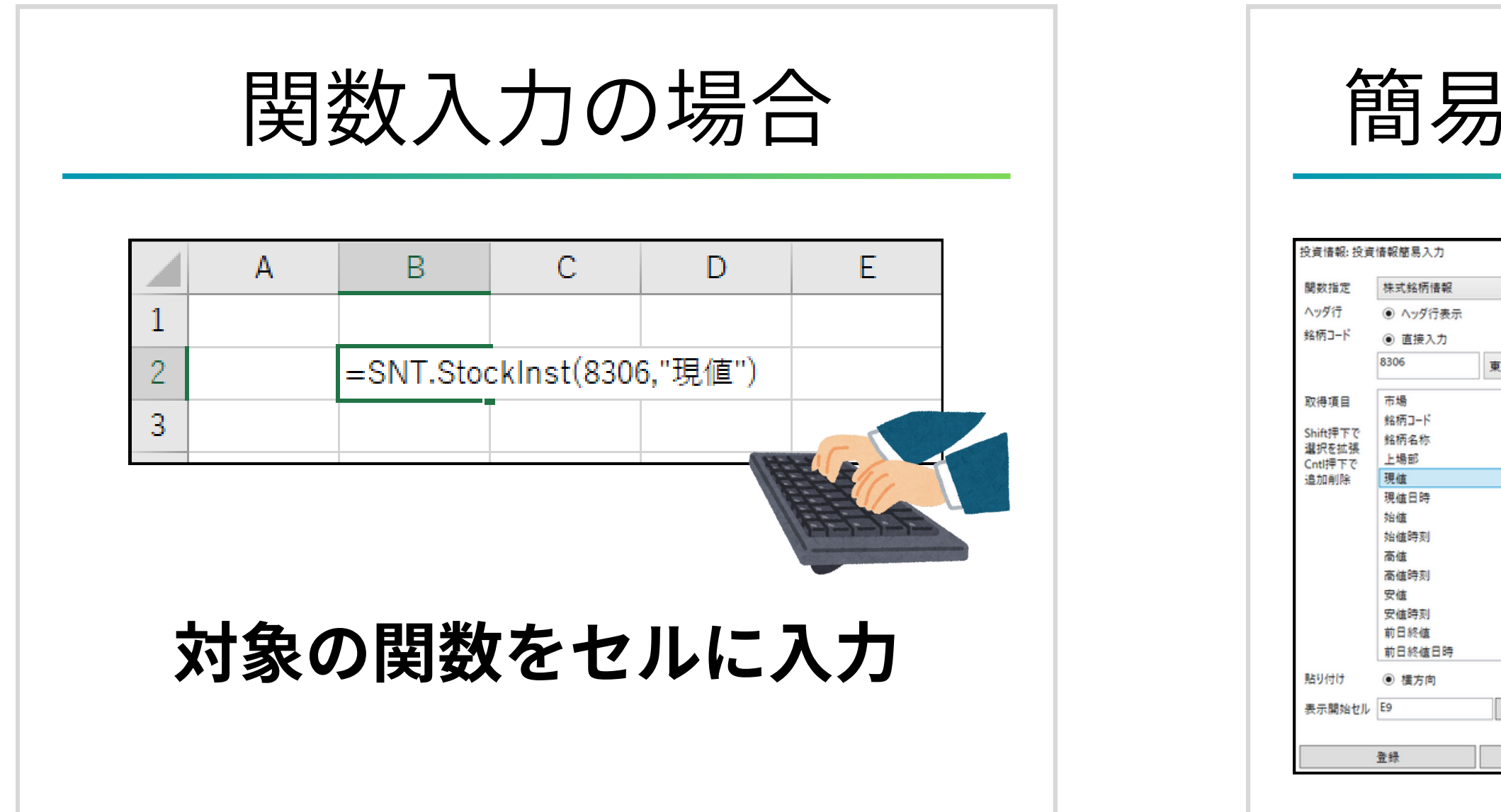

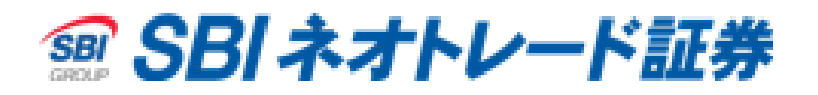

簡易ダイアログの場合 ヘッダ行非表示 セル参照 東証~ 検索

## 銘柄コードや 取得項目等を指定し 「登録」をクリック

縦方向

キャンセル

参照

簡易ダイアログ使用例(動画)

|    | 役員情報 |   | 朱式 | 情幸                   | 员取谷                        | 日<br>寸                                 |         |   |   | <b>ジ</b><br>注文 | <b>二</b><br>約定 | <u>注</u> |
|----|------|---|----|----------------------|----------------------------|----------------------------------------|---------|---|---|----------------|----------------|----------|
| A  | B    | С | D  | E                    | F G                        | й Н                                    | T.      |   | J |                | 1              | A I      |
| 1  |      |   |    |                      |                            |                                        |         |   |   |                | 2 1            | 8柄コート銘柄  |
| 2  |      |   |    | 投資情報:投資              | <sup>度</sup> 情報簡易入力        |                                        |         |   |   |                | 3 8            | 306 三菱   |
| 3  |      |   |    |                      |                            |                                        |         |   |   |                | 4              |          |
| 4  |      |   |    | 関数指定                 | 株式銘柄情報                     |                                        |         | ¥ |   |                | 6              |          |
| 5  |      |   |    | ヘッダ行                 | <ol> <li>ヘッダ行表示</li> </ol> | 0                                      | ヘッダ行非表示 |   |   |                | 7              |          |
| 6  |      |   |    | 銘柄コード                | ● 直接入力                     | 0                                      | セル参照    | - |   |                | 8              |          |
| 7  |      |   |    |                      | 8306                       | 吉証                                     | ~       | ŧ |   |                | 10             |          |
| 1  |      |   |    | -                    | 4                          | 末畦                                     | 1×3     |   |   |                | 11             |          |
| 8  |      |   |    | 取得項目                 | 市場                         |                                        |         | ~ |   |                | 12             |          |
| 9  |      |   |    |                      | 銘柄コード                      |                                        |         |   |   |                | 13             |          |
| 10 |      |   |    | Shift押下で<br>避切をtrize | 銘柄名称                       |                                        |         |   |   |                | 14             |          |
| 11 |      |   |    | Cntl 押下で             | 上場部                        |                                        |         |   |   |                | 16             |          |
| 10 |      |   |    | 追加削除                 | 現値                         |                                        |         |   |   |                | 17             |          |
| 12 |      |   |    |                      | 現値日時                       |                                        |         |   |   |                | 18             |          |
| 13 |      |   |    |                      | 始值                         |                                        |         |   |   |                | 19             |          |
| 14 |      |   |    |                      | 始值時刻                       |                                        |         |   |   |                | 20             |          |
| 15 |      |   |    |                      | 高値                         |                                        |         |   |   |                | 21             |          |
| 16 |      |   |    |                      | 高值時刻                       |                                        |         |   |   |                | 23             |          |
| 10 |      |   |    |                      | 安値                         |                                        |         |   |   |                | 24             |          |
| 17 |      |   |    |                      | 安值時刻                       |                                        |         |   |   |                | 25             |          |
| 18 |      |   |    |                      | 前日終值                       |                                        |         |   |   |                | 26             |          |
| 19 |      |   |    |                      | 前日終値日時                     |                                        |         | ~ |   |                | 27             |          |
| 20 |      |   |    | 貼り付け                 | ● 横方向                      | 0                                      | 縦方向     |   |   |                | 29             |          |
| 21 |      |   |    | ± = 884/(1+1)        | 42                         | *77                                    |         | - |   |                | 30             |          |
| 21 |      |   |    | 表示開始セル               | MZ                         | 11111111111111111111111111111111111111 |         |   |   |                | 31             |          |
| 22 |      |   |    |                      |                            |                                        |         |   |   |                | 32             |          |
| 23 |      |   |    |                      | 登録                         |                                        | キャンセル   |   |   |                | 33             |          |
| 24 |      |   |    |                      |                            |                                        |         |   |   |                | 35             |          |

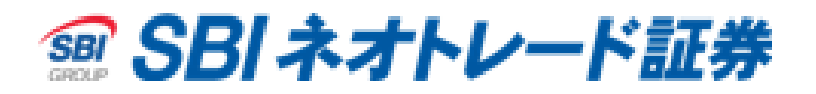

## 文·保有情報取得

| 3   | С      | D        | E      | F                     | G                      | L +    | £            | L.       |         | J        |      |
|-----|--------|----------|--------|-----------------------|------------------------|--------|--------------|----------|---------|----------|------|
|     |        |          |        | 注文約定: 注文              | 約定簡易                   | 入力     |              |          |         |          |      |
| 3称  | 現值     | 売買高      | Tick回数 | 服数指定                  | 国内林                    | 式 信田を  | (本四会         |          |         |          | 4    |
| JF. | 1761.5 | 30526300 | 16496  | 人口以行                  | - A.                   | 1/5 m  | 36 MU ATT 24 | 0.0      |         |          | - 14 |
|     |        |          |        | 秋振コード                 | 0 45                   | 211衣亦  | 0.1          |          | 771J7F3 | 「大学の     | 5    |
|     |        |          |        | 1-1-1-                | (●) 18X                | E/60   | 0 8          | 國大力      | 02      | 1V-19-18 | 8    |
|     |        |          |        | 口座区分                  | <ul> <li>指加</li> </ul> | Eなし    | 0 -          | -般       | 0 19    | 定        |      |
|     |        |          |        | 建区分                   | <ul><li>.</li></ul>    | 目なし    | 0            | F 38     | 0 =     | 18       |      |
|     |        |          |        | 信用区分                  | () 指常                  | tal. O | 制度信用         | 目(6ヶ月) ( | ) —般價   | 用(無期     | 100  |
|     |        |          |        | 建玉集約フラク               | / ④ 建3                 | E集約しな  | 361          | 0 建      | 玉集約す    | 5        |      |
|     |        |          |        | 取得項目                  | 建玉ID                   | i.     |              |          |         |          | 0    |
|     |        |          |        | 11112-1-1-1-1         | 市場                     |        |              |          |         |          |      |
|     |        |          |        | 増択なしは<br>全項目表示        | 銘柄コ-                   | -ド     |              |          |         |          |      |
|     |        |          |        | Shift押下で              | 銘柄名                    | 称      |              |          |         |          |      |
|     |        |          |        | 選択を拡張                 | 口座区                    | 分      |              |          |         |          |      |
|     |        |          |        | 這加削除                  | 建区分                    | ~ ~    |              |          |         | _        |      |
|     |        |          |        |                       | 福田                     | π      |              |          |         |          |      |
|     |        |          |        |                       | 建設量                    |        |              |          |         |          |      |
|     |        |          |        |                       | 建数量                    | 合計     |              |          |         |          |      |
|     |        |          | -      |                       | 建単価                    |        |              |          |         |          |      |
|     |        |          |        |                       | 期日                     |        |              |          |         |          |      |
|     |        |          |        |                       | 建代金                    |        |              |          |         |          |      |
|     |        |          |        |                       | 建手数                    | 料      |              |          |         |          | ¥    |
|     |        |          |        | ソート項目                 | 銘柄コ・                   | -۴     | ●なし          | 〇昇順      | 〇降順     | î        | 1    |
|     |        |          |        |                       | 口座区                    | 分      | ●なし          | 〇昇順      | 〇降順     | 1        | 1    |
|     |        |          |        |                       | 建区分                    | 2      | ●なし          | 〇昇順      | 〇降順     | 1        | 1    |
|     |        |          |        |                       | 信用区                    | 分      | ●なし          | 〇昇順      |         | 1        | +    |
|     |        |          |        |                       | 建日                     |        | ●なし          | 〇昇順      |         | 1        | 4    |
|     |        |          |        |                       | 期日                     |        | ●なし          | 〇昇順      | 〇降順     | 1        | 1    |
|     |        |          |        | 表示行数                  | I.                     | 1      |              |          |         |          |      |
|     |        |          | _      | 表示ページ                 | I.                     | 1      |              |          |         |          |      |
|     |        |          |        | 表示開始セル                | A6                     |        |              | 参昭       |         |          |      |
|     |        |          |        | And the second second | -1.000<br>             |        |              | - Brink  |         |          |      |
|     |        |          |        |                       | 登録                     |        |              | 4        | キャンセル   |          |      |
|     |        |          |        |                       |                        | 0      | 1            |          |         |          |      |
|     |        |          |        |                       |                        |        |              |          |         |          |      |

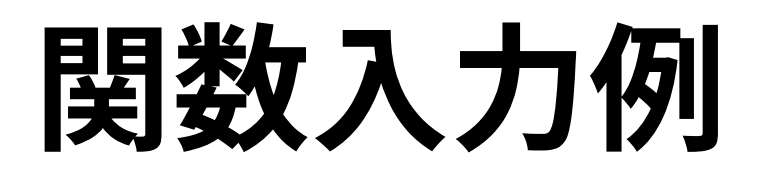

### ひきすう 関数入力時には、引数のガイドが表示されます。

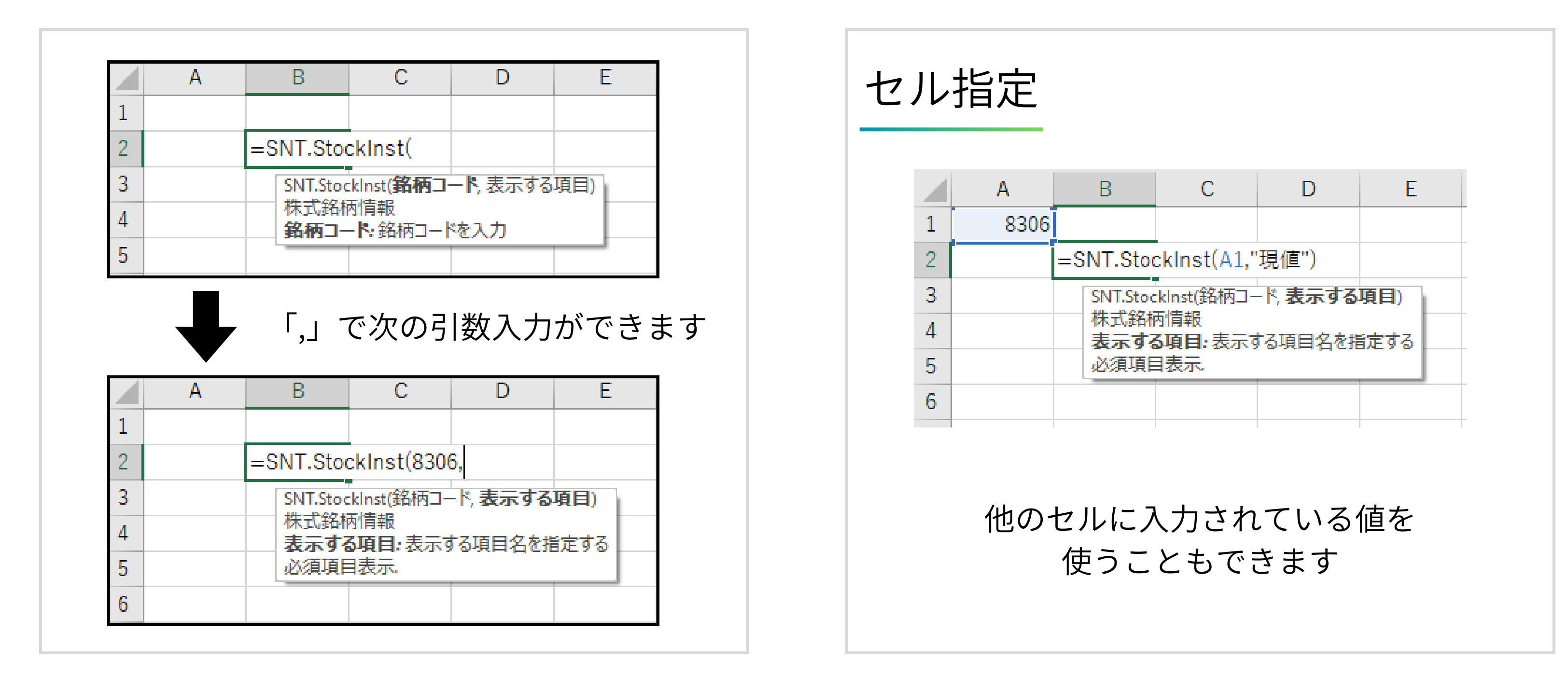

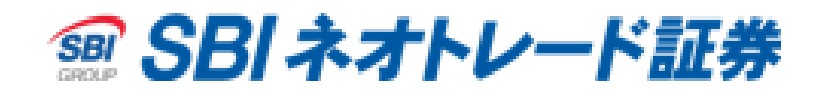

引数・・・関数に渡すデータ。 「これを使って計算してね!」と関数に渡す材料のようなイメージ

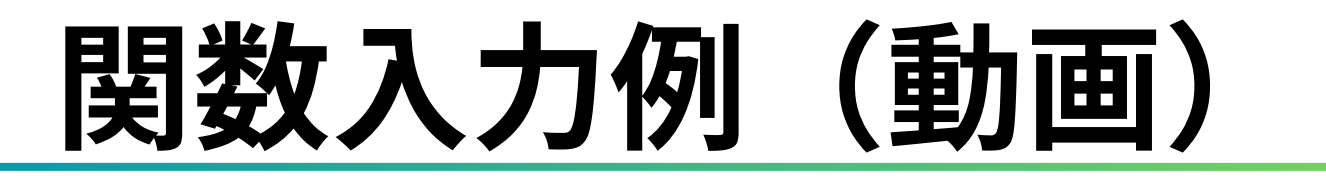

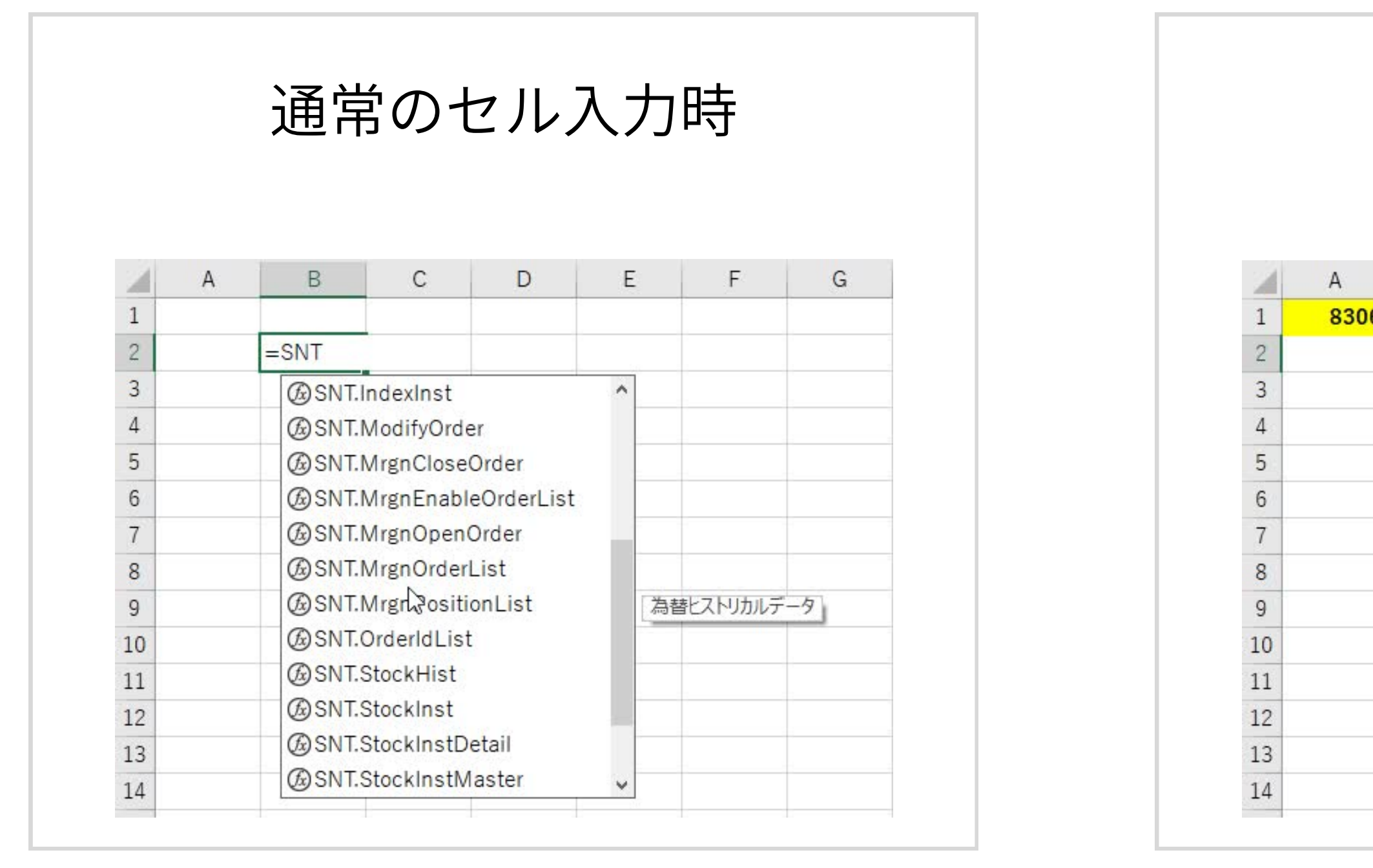

![](_page_13_Picture_3.jpeg)

## セル参照時

| В       | С           | D          | E |    | F      | G |
|---------|-------------|------------|---|----|--------|---|
| 現値      |             |            |   |    |        |   |
| =SNT    |             |            |   |    |        |   |
| G SNT.I | ndexInst    |            | ^ |    |        |   |
| @SNT.I  | ModifyOrde  | er         |   |    |        |   |
| @SNT.   | MrgnClose(  | Order      |   | 国内 | 株式 現物注 | 文 |
| @SNT.   | MrgnEnable  | eOrderList |   |    |        |   |
| @SNT.   | MrgnOpen(   | Order      |   |    |        |   |
| @SNT.   | MrgnOrderl  | List       |   |    |        |   |
| @SNT.   | MrgnPositi  | onList     |   |    |        |   |
| @SNT.   | OrderldList |            |   |    |        |   |
| SNT.S   | StockHist   |            |   |    |        |   |
| @SNT.S  | StockInst   | 2          |   |    |        |   |
| @SNT.S  | StockInstD  | etar       |   |    |        |   |
| @SNT.S  | StockInstM  | aster      | ~ |    |        |   |

## 関数のコピー&ペースト (動画)

## ワークシート関数は、コピー&ペーストで複製できるため 毎回入力する手間が省けます。

|    |   |        |             |        | 10-51 C |       |   |     |      |   |   |   |   |   |   |               |          |                      |            |      |              | _   |
|----|---|--------|-------------|--------|---------|-------|---|-----|------|---|---|---|---|---|---|---------------|----------|----------------------|------------|------|--------------|-----|
| A  | A | В      | С           | D      | E F     | G     | Н | l Û | J    | К | L | М | N |   |   |               |          |                      |            |      |              |     |
| 1  |   | 1570   | <b>D \$</b> | 81.05  | 瑁/击     | 26175 |   |     |      |   |   |   |   |   |   |               |          |                      |            |      |              |     |
| 2  | _ | 1570   | 口和          | EVA    | 况但      | 20175 |   |     |      |   |   |   |   |   |   |               |          |                      |            |      |              |     |
| 3  |   | 売数量    | 值段          | 買数量    |         |       |   |     |      |   |   |   |   |   |   |               |          |                      |            |      |              |     |
| 4  | _ | 618794 | OVER        |        | 始值      | 25815 |   |     |      |   |   |   |   |   |   |               | 分々       | <b>+</b> Т           | 臣仁         |      | r<br>Y       | 5   |
| 5  | _ | 5472   | 26220       |        | 高値      | 26315 |   |     |      |   |   |   |   |   |   | ど             | ഹ        | 们ろ                   | Ē          | 个兄 V | ノ            | ふく  |
| 6  | _ | 1062   | 26215       |        | 安値      | 25515 |   |     |      |   |   |   |   |   |   |               |          |                      |            |      |              |     |
| 7  | _ | 1887   | 26210       | -      | 前日終値    | 25815 |   |     |      |   |   |   |   |   |   |               | 彩        | 注                    | Ħ          | の艮   | 且为           | 友 7 |
| 8  | _ | 3274   | 26205       | -      | Tick回数  | 38376 |   |     |      |   |   |   |   |   |   |               | アロー      |                      | Л          |      | 可又           | X   |
| 9  | - | 10836  | 26200       |        | 0       |       |   |     |      |   |   |   |   |   |   |               |          | $\exists \mathbf{V}$ | ~ ~        |      |              | _   |
| 10 | - | 3451   | 26195       |        | ÷       |       |   |     |      |   |   |   |   |   |   | •             | で        | 举                    | 注          | でモ   | チズ           | Ś   |
| 11 | - | 3586   | 26190       | -      |         |       |   |     |      |   |   |   |   |   |   |               |          | /0                   | /          |      |              |     |
| 12 | _ | 3193   | 26185       |        |         |       |   |     |      |   |   |   |   |   |   |               |          |                      |            |      |              |     |
| 13 | - | 4172   | 20180       | -      |         |       |   |     |      |   |   |   |   |   |   |               |          |                      |            |      |              |     |
| 14 | - | 115    | 26175       | 1007   |         |       |   |     |      |   |   |   |   |   |   |               |          |                      |            |      |              |     |
| 16 | - |        | 26165       | 2534   |         | Ŷ     |   |     |      |   |   |   |   |   |   |               |          |                      |            |      |              |     |
| 17 | - |        | 26160       | 3171   |         |       |   |     |      |   |   |   |   |   |   | -             | 上一 .     | ₩₩                   | 公方         | += - | <del>.</del> | 1 7 |
| 18 | - |        | 26155       | 2994   |         |       |   |     |      |   |   |   |   |   |   | •             | <b>修</b> | 釵                    | 茹          | 们小(  | い口           | ゴブ  |
| 19 | H |        | 26150       | 5076   |         |       |   |     |      |   |   |   |   |   |   |               |          |                      |            |      |              |     |
| 20 |   |        | 26145       | 2999   |         |       |   |     |      |   |   |   |   |   |   |               |          |                      |            |      |              |     |
| 21 |   |        | 26140       | 3529   |         |       |   |     |      |   |   |   |   |   |   |               |          |                      |            |      |              |     |
| 22 |   |        | 26135       | 1401   |         |       |   |     |      |   |   |   |   |   |   |               |          |                      |            |      |              |     |
| 23 |   |        | 26130       | 4154   |         |       |   |     |      |   |   |   |   |   |   |               |          |                      |            |      |              |     |
| 24 |   |        | 26125       | 2025   | 2<br>[  |       |   |     |      |   |   |   |   |   | - | <u> </u>      | / 1      | 淅                    | 纶          | 杤    | <u> </u>     | _±  |
| 25 |   |        | UNDER       | 738733 |         |       |   |     |      |   |   |   |   |   |   | $\mathcal{M}$ | 文        | 攻入                   | 凹口         |      | J            | ]   |
| 26 | - |        |             |        |         |       |   |     |      |   |   |   |   |   |   |               |          | 1177                 | ~ /        |      |              |     |
| 27 |   |        |             |        |         |       |   |     |      |   |   |   |   |   |   |               | 複        | 数7`                  | 絽          | 柄ち   | - F          | -‡  |
| 28 |   |        |             |        |         |       |   |     |      |   |   |   |   |   |   |               |          | 27                   | ж <b>н</b> |      |              | J   |
| 29 |   |        |             |        |         |       |   |     |      |   |   |   |   |   |   |               |          |                      |            |      |              |     |
| 20 |   |        |             |        |         |       |   |     | <br> |   |   |   |   | 1 |   |               |          |                      |            |      |              |     |

![](_page_14_Picture_4.jpeg)

(使用例) 情報を取得する項目を作成 を使用して銘柄コード等の情報だけ ようにする 来るようにコピー&ペースト 括監視! 括or連続で発注!

## サンプルシートとは・・?

## サンプルシートは、関数等を入力済みのExcelシートであり、 ログインすることで簡単にご利用いただけます。

![](_page_15_Figure_2.jpeg)

![](_page_15_Picture_4.jpeg)

## VBA関数

・更新ボタンサンプル
 ・信用建玉照会サンプル

サンプルシートの紹介

### ~【NEW】銘柄分析サンプル~

![](_page_16_Figure_2.jpeg)

## Excelでテクニカル指標も計算可能

![](_page_16_Picture_5.jpeg)

サンプルシートの紹介

### ~【NEW】銘柄分析サンプル~

|                   |                     |                      | 分析      | 斤結    | 果と       | リアル     | fを確認    |          |                     |          |      |                |                |                |       |       |
|-------------------|---------------------|----------------------|---------|-------|----------|---------|---------|----------|---------------------|----------|------|----------------|----------------|----------------|-------|-------|
|                   | A B                 | С                    |         | F     | G        |         |         |          | TX                  | L        | М    | Ν              | 0              | Р              | Q     | R     |
| 1 夏               | 更新日時 2024           | /12/06 11:14:21      |         | _     |          |         |         |          |                     |          | _    |                |                |                |       |       |
| 2                 |                     |                      |         |       | ボリンジャーバン | ド(50日)  |         | SMA (S   | imple Moving        | Average) |      |                | RSI (60日)      |                |       |       |
| 3                 | # 銘柄コー              | ・ド 銘柄名               | 現値      | 前日比   | 時間       | Tick回数  | VWAP    | 上限(+2σ)  | ゲージ                 | 下限(-2σ)  | トレンド | 短期(10日)        | 中期(25日)        | 長期(200日)       | 直近足   | RSI   |
| 4                 | 1 1570              | 日経レバ                 | 27025.0 | -420  | 15:30    | 33, 338 | 27084.5 | 28280.55 | 0.59                | 25220.45 | 下降   | 26557.5        | 26600.8        | 27491.5        | 12/06 | 50.58 |
| 5                 | 2 7011              | 二菱重                  | 2309.0  | ) -27 | 15:30    | 96,737  | 2321.8  | 2415.16  | 0.70                | 2062.30  | 上昇   | 2279.4         | 2288.1         | 1717.0         | 12/06 | 52.80 |
| 6                 | 3 8410              | セブン銀                 | 327.0   | ) -0  | 15:30    | 3,945   | 327.4   | 351.16   | 0.64                | 283.76   | 上昇   | 329.4          | 330.7          | 288 <b>.</b> 8 | 12/06 | 55.72 |
| 7                 | 4 7201              | 日産自                  | 367.5   | i 10  | 15:30    | 17,912  | 366. 7  | 438.83   | 0.10                | 359.85   | レンジ  | 370.5          | 393 <b>.</b> 8 | 494.2          | 12/06 | 49.07 |
| 8                 | 5 9432              | NTT                  | 156.8   | } 1   | 15:30    | 9,494   | 156.8   | 158.05   | 0.92                | 143.06   | 下降   | 155.1          | 153.4          | 159 <b>.</b> 2 | 12/06 | 56.53 |
| 9                 | <mark>6 4689</mark> | ラインヤフー               | 428.8   | } 1   | 15:30    | 9,088   | 429.6   | 431.80   | 0.89                | 405.45   | レンジ  | 419.0          | 416.0          | 394.2          | 12/06 | 55.29 |
| 10                | 7 4755              | <mark>楽</mark> 天グループ | 862.9   | 29    | 15:30    | 33,089  | 858.6   | 978.90   | 0.18                | 837.62   | レンジ  | 854.4          | 889.3          | 864.9          | 12/06 | 51.58 |
| 11                | 8 3402              | 東レ                   | 957.0   | ) -4  | 15:30    | 9,268   | 956.9   | 990.10   | 0.85                | 770.96   | レンジ  | 958.3          | 925 <b>.</b> 9 | 778.2          | 12/06 | 57.94 |
| 12                | 9 7211              | 王菱自                  | 410.5   | i 16  | 15:30    | 11,485  | 407. (  | 473.35   | 0.39                | 370.21   | レンジ  | 405.1          | 435 <b>.</b> 0 | 440.3          | 12/06 | 50.80 |
| 13                | 10 7167             | めぶきFG                | 667.1   | 7     | 15:30    | 7,429   | 666.8   | 697.29   | 0.82                | 524.93   | レンジ  | 661.6          | 649.9          | 569.1          | 12/06 | 51.92 |
| 14                | 11 4005             | 住友化                  | 360.6   | j −3  | 15:30    | 5,663   | 361.(   | 437.23   | 0.04                | 357.38   | 上昇   | 367.9          | 380.6          | 365.1          | 12/06 | 53.08 |
| 15                | 12 9424             | 日本通信                 | 137.0   | ) -1  | 15:30    | 421     | 138.1   | 165.50   | 0.26                | 126.90   | レンジ  | 138.2          | 139.8          | 179 <b>.</b> 8 | 12/06 | 52.04 |
| 16 <mark>-</mark> | 13 <u>3673</u>      | ブロドリーフ               | 687.0   | ) -10 | 15:30    | 290     | 686.5   | 732.15   | 0.78                | 527.37   | レンジ  | 695 <b>.</b> 3 | 646.4          | 597 <b>.</b> 0 | 12/06 | 55.52 |
| 17 <mark>-</mark> | 14 <u>7354</u>      | Dmミックス               | 250.0   | ) -6  | 15:30    | 116     | 251.9   | 283. 75  | 0.53                | 211.17   | レンジ  | 264. 1         | 255.7          | 252.4          | 12/06 | 53.27 |
| 18 <mark>.</mark> | 15 <u>3632</u>      | グリー                  | 465.0   | ) 27  | 15:30    | 1,315   | 457.(   | 503.63   | 0.64                | 396.97   | 下降   | 431.5          | 427 <b>.</b> 0 | 481.3          | 12/06 | 51.20 |
| 19                | 16 <u>2489</u>      | アドウェイズ               | 307.0   | ) -3  | 15:30    | 52      | 309.8   | 345. 53  | -0.04               | 308.55   | レンジ  | 317.7          | 323 <b>. 0</b> | 384.8          | 12/06 | 49.99 |
| 20                | 17 6958             | 日本СМК                | 403.0   | ) -4  | 15:30    | 388     | 403.3   | 449.36   | 0.25                | 387.48   | レンジ  | 413.9          | 425.9          | 521.2          | 12/06 | 48.11 |
| 21                | 18 3681             | ブイキューブ               | 219.0   | ) 3   | 15:30    | 176     | 215.5   | 259.38   | 0.31                | 201.18   | レンジ  | 227 <b>.</b> 0 | 238.6          | 247.1          | 12/06 | 46.03 |
| 22                | 19 <u>6194</u>      | アトラエ                 | 836.0   | -11   | 15:30    | 401     | 835.7   | 906.80   | 0 <mark>. 56</mark> | 744.36   | レンジ  | 870.9          | 824.3          | 697.2          | 12/06 | 49.05 |
| 23                | 20 6619             | WSCOPE               | 281.0   | ) 0   | 15:30    | 648     | 277.9   | 394.70   | -0.03               | 284. 42  | レンジ  | 295.5          | 324.4          | 471.5          | 12/06 | 43.76 |

最大50銘柄!銘柄コードの入力で変更

*SBIネオトレード証券*

トレンドの判定やボリンジャーバンド2σとの乖離を表示

サンプルシートの紹介

#### ~日経225サンプル~

### 日経225構成銘柄の現値や売買代金等をリアルタイムで確認可能

|   |       |             | 2003727                   |           | 16 (H-170) | TEES ISTA |          |        | C      |                   |           |  |  |
|---|-------|-------------|---------------------------|-----------|------------|-----------|----------|--------|--------|-------------------|-----------|--|--|
|   | 日経平均  | 39, 536. 25 | 前日比 +259.9 B列の銘柄コード4桁を変更す |           |            |           |          |        |        | 「ると、銘柄情報が切り替わります。 |           |  |  |
|   | 銘柄コード | 銘柄名称        | 市場                        | 現値        | 前日比        | 現值日時      | 始值       | 高値     | 安値     | 前日終値              | 売買高       |  |  |
| з | 7004  | カナデビア       | 東証                        | 951.0     | +1.0       | 10:41     | 955.0    | 956.0  | 949.0  | 950.0             | 87,       |  |  |
| 4 | 7011  | 三菱重         | 東証                        | 2, 437. 0 | +49.0      | 10:41     | 2, 395.0 | 2485.0 | 2382.5 | 2388.0            | 59,623,   |  |  |
| 5 | 7012  | 川重          | 東証                        | 6,676.0   | +374.0     | 10:41     | 6,382.0  | 6730.0 | 6324.0 | 6302.0            | 10, 934,  |  |  |
| 5 | 7013  | IHI         | 東証                        | 8,731.0   | +241.0     | 10:41     | 8,663.0  | 8983.0 | 8569.0 | 8490.0            | 8, 293,   |  |  |
| i | 7186  | コンコルディ      | 東証                        | 905.8     | -4.4       | 10:41     | 916.6    | 919.9  | 898.7  | 910.2             | 1, 334, 4 |  |  |
|   | 7201  | 日産自         | 東証                        | 358.6     | +8.5       | 10:41     | 354.3    | 358.7  | 352.3  | 350.1             | 18, 394,  |  |  |
| 3 | 7202  | いすゞ         | 東証                        | 2,038.5   | +11.0      | 10:41     | 2,051.0  | 2052.0 | 2026.5 | 2027.5            | 503,      |  |  |
| 5 | 7203  | トヨタ         | 東証                        | 2,629.0   | -2.0       | 10:41     | 2,649.0  | 2649.5 | 2613.0 | 2631.0            | 7, 876, 0 |  |  |
| Ê | 7205  | 日野自         | 東証                        | 422.9     | +2.1       | 10:41     | 421.8    | 423.5  | 415.5  | 420.8             | 699,      |  |  |
| 2 | 7211  | 三菱自         | 東証                        | 395.6     | +1.9       | 10:41     | 399.8    | 400.2  | 393.4  | 393.7             | 1,933,0   |  |  |

![](_page_18_Picture_5.jpeg)

サンプルシートの紹介

### ~発注サンプル~

## 指定のセルに必要項目を入力して発注するシート。 あらかじめ発注内容を保存しておいたり、コピー&ペーストで複製可能

| n an an an Anna an Anna an Anna an Anna an Anna an Anna an Anna an Anna an Anna an Anna an Anna an Anna an Anna                                                                                             |                                 |                    | Excelからシンプルに買建注文・売建注文ができるサンプルシートです。                                                             |                                                                                                    |                                                                                               |          |        |       |  |  |
|----------------------------------------------------------------------------------------------------|---------------------------------|--------------------|-------------------------------------------------------------------------------------------------|----------------------------------------------------------------------------------------------------|-----------------------------------------------------------------------------------------------|----------|--------|-------|--|--|
| 8473 S                                                                                                    | BI                              |                    | <mark>1570</mark> 日                                                                             | 経レバ                                                                                                    |                                                                                               | 7011 三菱重 |        |       |  |  |
| 現値                                                                                                    | 4,049                           | 14:54              | 現値                                                                                              | 27, 385                                                                                                    | 14:54                                                                                         | 現値       | 2,345  | 14:54 |  |  |
| 売数量                                                                                                    | 気配値                             | 買数量                | 売数量                                                                                             | 気配値                                                                                                    | 買数量                                                                                           | 売数量      | 気配値    | 買数量   |  |  |
| 2,400                                                                                                    | 4052                            |                    | 1,652                                                                                           | 27395                                                                                                    |                                                                                               | 16,400   | 2346.5 |       |  |  |
| 1,500                                                                                                    | 4051                            |                    | 1,617                                                                                           | 27390                                                                                                    |                                                                                               | 17,600   | 2346   |       |  |  |
| 200                                                                                                    | 4050                            |                    | 238                                                                                             | 27385                                                                                                    |                                                                                               | 17,300   | 2345.5 |       |  |  |
|                                                                                                    | 4049                            | 900                |                                                                                                 | 27380                                                                                                    | 2,537                                                                                         | arette A | 2345   | 45,50 |  |  |
|                                                                                                    | 4048                            | 1,500              |                                                                                                 | 27375                                                                                                    | 2,282                                                                                         |          | 2344.5 | 9, 70 |  |  |
|                                                                                                    | 4047                            | 1,400              |                                                                                                 | 27370                                                                                                    | 4,756                                                                                         |          | 2344   | 26,80 |  |  |
| 入力状態<br>銘柄コード                                                                                                    | が不正です                           |                    |                                                                                                 |                                                                                                    |                                                                                               |          |        |       |  |  |
| 入力状態<br>銘柄コード                                                                                                    | が不正です                           | 入力値                | 2 8                                                                                             | л                                                                                                    | 力値 内容説明                                                                                       |          |        |       |  |  |
| 入力状態<br>銘柄コード<br># 入<br>1 ネオトレAPI注文管                                                                                                    | が不正です<br>カ項目<br>F理ID            | 入力値                | ユーザが管                                                                                           | 入<br>理する任意の整数                                                                                                    | 力値 内容説明<br>(1以上100兆まで)                                                                        |          |        |       |  |  |
| スカ状態<br>銘柄コード<br># 入<br>1 ネオ⊦レAPI注文管<br>2 銘柄コード                                                                                                    | が不正です<br>カ項目<br>IT理ID           | 入力値<br><u> つ</u> 1 | <br><br><br>銘柄コード                                                                               | 入<br>理する任意の整数<br>(取引所は東証)                                                                                                    | 力値 内容説明<br>(1以上100兆まで)                                                                        |          |        |       |  |  |
| 入力状態<br>銘柄コード<br># 入<br>1 ネオトレAPI注文管<br>2 銘柄コード<br>3 売買                                                                                                    | が不正です<br>カ項目<br><sup> 理ID</sup> | 入力値<br><u> ①</u> 1 | ユーザが管<br>銘柄コード<br>1:売建,                                                                         | 入<br>理する任意の整数<br>(取引所は東証)<br>3: 買建                                                                                                 | 力値 内容説明<br>(1以上100兆まで)                                                                        |          |        |       |  |  |
| 入力状態<br>銘柄コード<br># 入<br>1 ネオトレAPI注文管<br>2 銘柄コード<br>3 売買<br>4 信用区分                                                                                                    | が不正です<br>、カ項目<br>F理ID           | 入力値<br><u> </u>    | ユーザが管<br>銘柄コード<br>1:売建,<br>1:制度信/                                                               | 入<br>理する任意の整数<br>(取引所は東証)<br>3: 買建<br>用(6ヶ月)、2: -                                                                                  | <u>力値 内容説明</u><br>(1以上100兆まで)<br>一般信用(無期限)                                                    |          |        |       |  |  |
| <ul> <li>入力状態</li> <li>銘柄コード</li> <li>おけしAPI注文管</li> <li>3 売買</li> <li>4 信用区分</li> <li>4 注文区分</li> </ul>                                                                                                    | が不正です<br>、カ項目<br>F理ID           | 入力値                | ユーザが管<br>銘柄コード<br>1:売建,<br>1:制度信<br>0:通常注                                                       | 入<br>理する任意の整数<br>(取引所は東証)<br>3: 買建<br>用(6ヶ月)、2: -<br>文 (逆指値等は今                                                                     | <u>力値 内容説明</u><br>(1以上100兆まで)<br>一般信用(無期限)<br>ご回想定しない)                                        |          |        |       |  |  |
| 人力状態       銘柄コード       1     対トレAPI注文管       2     銘柄コード       3     売買       4     信用区分       4     注文区分       5     注文数量                                                                                  | が不正です<br>プ項目<br>P理ID            | 入力値<br><u> → 1</u> | ユーザが管<br>銘柄コード<br>1:売建,<br>1:制度信<br>0:通常注<br>注文株数を                                              | 入<br>理する任意の整数<br>(取引所は東証)<br>3: 買建<br>用 (6ヶ月)、2: -<br>文 (逆指値等は今<br>入力                                                              | <u>力値 内容説明</u><br>(1以上100兆まで)<br>─般信用(無期限)<br>─回想定しない)                                        |          |        |       |  |  |
| <ul> <li>入力状態</li> <li>銘柄コード</li> <li>おオ⊦レAPI注文管</li> <li>銘柄コード</li> <li>3 売買</li> <li>4 信用区分</li> <li>4 注文区分</li> <li>5 注文数量</li> <li>6 注文単価区分</li> </ul>                                                  | が不正です<br>、力項目<br>理ID            | 入力値                | ユーザが管<br>銘柄コード<br>1:売建,<br>1:制度信<br>0:通常注<br>注文株数を<br>0:成行,                                     | 入<br>理する任意の整数<br>(取引所は東証)<br>3: 買建<br>用(6ヶ月)、2: -<br>文 (逆指値等は今<br>入力<br>: 指値                                                       | <u>力値 内容説明</u><br>(1以上100兆まで)<br>一般信用 (無期限)<br>2回想定しない)                                       |          |        |       |  |  |
| 人力状態       銘柄コード       第初日日前       1       おおレAPI注文管       2       銘柄コード       3       売買       4       信用区分       4       注文区分       5       注文数量       6       注文単価区分       7                             | が不正です<br>力項目<br>理ID             | 入力値                | ユーザが管<br>銘柄コード<br>1:売建,<br>1:制度信<br>0:通常注<br>注文株数を<br>0:成行,<br>指値単価を                            | 入<br>理する任意の整数<br>(取引所は東証)<br>3: 買建<br>用 (6ヶ月)、2: -<br>文 (逆指値等は今<br>入力<br>に 指値<br>入力 成行の場合                                          | カ値 内容説明<br>(1以上100兆まで)<br>-般信用(無期限)<br>☆回想定しない)<br>は入力不要                                      |          |        |       |  |  |
| <ul> <li>入力状態</li> <li>銘柄コード</li> <li>銘柄コード</li> <li>オオトレAPI注文管</li> <li>名柄コード</li> <li>売買</li> <li>信用区分</li> <li>注文区分</li> <li>注文数量</li> <li>注文単価区分</li> <li>注文単価区分</li> <li>注文単価</li> <li>執行条件</li> </ul> | が不正です<br>c力項目<br>F理ID           | 入力値                | ユーザが曽<br>銘柄コード<br>1:売建,<br>1:制度信)<br>0:通常注<br>注文株数を<br>0:成行,<br>指値単価を<br>1:指定な                  | 入<br>理する任意の整数<br>(取引所は東証)<br>3: 買建<br>用(6ヶ月)、2: -<br>文 (逆指値等は今<br>入力<br>に 指値<br>入力 成行の場合<br>し,3:寄付,4: -                            | <u>力値 内容説明</u><br>(1以上100兆まで)<br>一般信用 (無期限)<br>回想定しない)<br>は入力不要<br>31け, 7: 不成                 |          |        |       |  |  |
| <ul> <li>入力状態</li> <li>銘柄コード</li> <li>銘柄コード</li> <li>材トレAPI注文管</li> <li>銘柄コード</li> <li>売買</li> <li>信用区分</li> <li>注文区分</li> <li>注文数量</li> <li>注文単価区分</li> <li>注文単価</li> <li>執行条件</li> <li>注文期限区分</li> </ul>  | が不正です<br>か項目<br>理ID             | 入力値                | ユーザが管<br>銘柄コード<br>1:売建,<br>1:制度信)<br>0:通常注<br>注文株数を<br>0:成行,<br>指値単価を<br>1:指定な<br>1:当日限         | 入<br>理する任意の整数<br>(取引所は東証)<br>3: 買建<br>用(6ヶ月)、2: -<br>文 (逆指値等は今<br>入力<br>1: 指値<br>入力 成行の場合<br>し,3: 寄付,4: 5<br>0,2: 期間指定             | <u>力値 内容説明</u><br>(1以上100兆まで)<br>一般信用 (無期限)<br>で回想定しない)<br>は入力不要<br>引け, 7: 不成                 |          |        |       |  |  |
| 人力状態       銘柄コード       3     売買       4     信用区分       4     注文区分       5     注文数量       6     注文単価区分       7     注文単価       8     執行条件       9     注文期限区分                                                  | が不正です<br>の項目<br>理ID             | 入力値                | ユーザが管<br>銘柄コード<br>1:売建,<br>1:制度信<br>0:通常注<br>注文株数を<br>0:成行,<br>指値単価を<br>1:指定な<br>1:当日限<br>期間指定の | 入<br>理する任意の整数<br>(取引所は東証)<br>3: 買建<br>用 (6ヶ月)、2: -<br>文 (逆指値等は今<br>入力<br>に 指値<br>入力 成行の場合<br>し,3:寄付,4: 5<br>り,2: 期間指定<br>場合 先日付を八者 | <u>力値 内容説明</u><br>(1以上100兆まで)<br>一般信用(無期限)<br>一回想定しない)<br>は入力不要<br>引け, 7: 不成<br>行で入力 YYYYMMDD |          |        |       |  |  |

![](_page_19_Picture_5.jpeg)

その他サンプルシート

### ~ワークシート関数~

## TOPIX100サンプル

|    | A | В     | C          | D    | E              | F        | G        | Н         | I       | J       | К                   | L              |  |  |
|----|---|-------|------------|------|----------------|----------|----------|-----------|---------|---------|---------------------|----------------|--|--|
| 1  |   |       |            |      |                |          |          |           |         |         |                     |                |  |  |
| 3  |   |       | TOPIX100   | 銘柄サン | ノプルとして2024年3   | 月1日時点のTO | PIX100構成 | 成銘柄が登録され  | れたシートです | 。セルの値は自 | 目動的に更新され            | <b>こます。</b>    |  |  |
| 4  |   |       |            | _    |                |          |          | 1         |         |         |                     |                |  |  |
| 5  |   | ΤΟΡΙΧ | 2, 745. 44 | 前日比  | 前日比 B列の銘柄コード4桁 |          |          |           |         |         | 変更すると、銘柄情報が切り替わります。 |                |  |  |
| 6  |   | 銘柄コード |            | 市場   | 田値             | 前日比      | 现值日時     | 始值        | 高值      | 安值      | 前日終値                | ver 1.1<br>志買喜 |  |  |
| 27 |   | 4543  | テルモ        | 東証   | 3, 138. 0      | +39.0    | 11:30    | 3, 148. 0 | 3154.0  | 3109.0  | 3099.0              | 670, 200       |  |  |
| 28 |   | 4568  | 第一三共       | 東証   | 4, 754. 0      | -167.0   | 11:30    | 4, 925. 0 | 4933.0  | 4746.0  | 4921.0              | 2, 546, 900    |  |  |
| 29 |   | 4578  | 大塚HD       | 東証   | 9,036.0        | +94.0    | 11:30    | 8,962.0   | 9040.0  | 8930.0  | 8942.0              | 252, 700       |  |  |
| 30 |   | 4661  | OLC        | 東証   | 3, 456. 0      | +15.0    | 11:30    | 3, 444. 0 | 3460.0  | 3420.0  | 3441.0              | 1, 203, 400    |  |  |
| 31 |   | 4689  | ラインヤフー     | 東証   | 426.9          | -2.7     | 11:30    | 428.2     | 429.0   | 424.6   | 429.6               | 3, 209, 800    |  |  |

#### TOPIX500構成銘柄の現値や売買代金等をリアルタイムで確認

### チャートサンプル

![](_page_20_Figure_6.jpeg)

株式/為替/指数の各足種データを取得

| フ  |   |             | F.        |
|----|---|-------------|-----------|
|    | А | В           | С         |
| 3  |   |             |           |
| 4  |   | ※ 取得        | 导順位数      |
| 5  |   | ※ 自         | 動更新に      |
| 6  |   |             |           |
| 7  |   | ランキン        | グメニュ      |
| 8  |   | =SNT. Stock | Ranking(T |
| 9  |   | ランキング順位     | 銘柄コー      |
| 10 |   | 1           | 4445      |
| 11 |   | 2           | 4416      |
| 12 |   | 3           | 3350      |
| 13 |   | 4           | 4046      |
| 14 |   | 5           | 7746      |

![](_page_20_Figure_9.jpeg)

![](_page_20_Picture_12.jpeg)

![](_page_20_Figure_13.jpeg)

yの値を減少させると、前回取得時の情報が残りますのでご注意下さい。 こはなっておりません。

<mark>この色のセル内の</mark>ランキングメニュー

この色のセルに関数が入力されていま

#### - 東証全体 値上がり率

RUE, INDEX(取得項目!\$B\$2:\$B\$16, MATCH(東証ランキング!D7, 取得項目!\$A\$2:\$A\$16,0)), 30, "ランキング順位@銘柄コード@銘柄名称@上場部@現在値@前日比@難落率@

H

G

| ۲ | 銘柄名称  | 上場部 | 現在値    | 前日比    | 騰落率  | 売買代金    | 業種     | 現値時刻                |
|---|-------|-----|--------|--------|------|---------|--------|---------------------|
|   | リビンT  | G   | 2,585  | +515.0 | 24.9 | 1045.3  | 情報・通信業 | 2024/12/05 13:51:30 |
|   | トゥルーD | G   | 615    | +100.0 | 19.4 | 365.7   | 情報・通信業 | 2024/12/05 10:05:31 |
|   | メタプラ  | S   | 2, 715 | +416.0 | 18.1 | 17522.8 | 卸売業    | 2024/12/05 13:52:12 |
|   | 大阪ソーダ | Р   | 1,656  | +237.0 | 16.7 | 3007.5  | 化学     | 2024/12/05 13:52:14 |
|   | 岡本硝子  | S   | 248    | +33.0  | 15.3 | 10622.8 | 精密機器   | 2024/12/05 13:52:14 |

#### 18種類のランキングから選択

## 柄管理サンプル

銘柄管理 サンプルシート

東証スタンダート銘柄トップ20をサンプル銘柄にして一目管理できます。(2023年10月版)

| 三菱重    |         | 現値     | 2, 361  | 14:19        | 2782 | セリア     |     | 現値                | 2,720   | 14:18    | 3222 | USMI   | H       | 現値          | 809    | 14:18    |
|--------|---------|--------|---------|--------------|------|---------|-----|-------------------|---------|----------|------|--------|---------|-------------|--------|----------|
| 值段     | 買数量     | 前日比    | -27.5   | -1,17%       | 売数量  | 值段      | 買数量 | 前日比               | -65.0   | -2.39%   | 売数量  | 值段     | 買数量     | 前日比         | -24.0  | -2.97%   |
| 成行     |         | 始値     | 2, 395  | 09:00        |      | 成行      |     | 始值                | 2.756   | 09:00    |      | 成行     |         | 始値          | 831    | 09:00    |
| 2.362  |         | 高值     | 2,485   | 09:50        | 500  | 2.723   |     | 高值                | 2,763   | 09:00    | 6.90 | 812    |         | 高值          | 832    | 09:00    |
| 2.362  |         | 安値     | 2.359   | 14:18        | 300  | 2.722   |     | 安值                | 2,710   | 09:56    | 8,50 | 811    |         | 安値          | 809    | 14:09    |
| 2.361  |         | 前日終値   | 2, 388  |              | 600  | 2.721   |     | 前日終値              | 2,785   |          | 9.80 | 810    |         | 前日終値        | 833    |          |
| 2, 361 | 500     | WIAP   | 2428.0  |              |      | 2.720   | 500 | WIAP              | 2725.3  |          |      | 809    | 4, 100  | WAP         | 818.6  |          |
| 2.360  | 10,600  | Tick回数 | 122.438 |              |      | 2, 719  | 600 | Tick函数            | 852     |          |      | 808    | 13, 300 | Tick回数      | 876    |          |
| 2.360  | 10, 300 | 売買高    |         | 93, 023, 600 |      | 2,718   | 800 | 売買高               |         | 171, 500 |      | 807    | 14, 500 | 売買高         |        | 460, 100 |
|        |         |        |         |              |      |         |     |                   |         |          |      |        |         |             |        |          |
| 日本才言   | ラクル     | 現値     | 14,865  | 14:18        | 4966 | 上村工     |     | 現値                | 11, 160 | 14:13    | 6324 | ハーモニ   | ニック     | 現値          | 2,098  | 14:19    |
| 值段     | 買数量     | 前日比    | -50.0   | -0.34%       | 売数量  | 值段      | 買数量 | 前日比               | +170.0  | 1.52%    | 売数量  | 值段     | 買数量     | 前日比         | +6.0   | 0.29%    |
| 成行     |         | 始續     | 14,950  | 09:00        |      | 成行      |     | 始值                | 11,100  | 09:00    |      | 成行     |         | 始續          | 2,112  | 09:00    |
| 14,880 |         | 高值     | 15,020  | 09:13        | 200  | 11,200  |     | 高值                | 11, 180 | 11:01    | 60   | 2, 102 |         | 高值          | 2,127  | 09:00    |
| 14,875 |         | 安値     | 14,810  | 11:29        | 200  | 11, 190 |     | 安値                | 10,950  | 09:55    | 1.00 | 2, 101 |         | 安値          | 2.058  | 10:31    |
| 14,870 |         | 前日終値   | 14,915  |              | 200  | 11, 180 |     | 前日終値              | 10, 990 |          | 40   | 2,100  |         | 前日終値        | 2.092  |          |
| 14,860 | 200     | WIAP   | 14898.4 |              |      | 11.130  | 200 | WIAP              | 11108.0 |          |      | 2.098  | 100     | WAP         | 2085.3 |          |
|        |         |        |         |              |      |         |     | ALL A DESCRIPTION |         |          |      | 2 630  | 100     | WI - I COMP | 8.484  |          |
| 14,855 | 600     | Tick回数 | 297     |              |      | 11, 120 | 200 | TICKINER          | 73      |          |      | 2.097  | 600     | TICKINIK    | 1.676  |          |

#### 指定銘柄の現値や売買代金等を取得でき、モニタリングに特化

## ネオトレAPI利用申込方法

![](_page_21_Figure_1.jpeg)

![](_page_21_Figure_2.jpeg)

![](_page_21_Picture_4.jpeg)

| ミクリ                                                                                                    | ック                                                                                                    |                 |
|----------------------------------------------------------------------------------------------------|----------------------------------------------------------------------------------------------------|-----------------|
| 力後、                                                                                                    | 問い合わせを送信                                                                                                    |                 |
| ホーム<br>銘柄検索<br>HOME > お問会せ「入                                                                                                    | 現在日時: 2024/12/05 16:1<br>最終ログイン日時: 2024/12/05 15:1<br>見物取引 信用取引 保有残高 入出金 お客様情報 投資信託 定時定額 CFD<br>カ→確認→受け1 図 入間合せ 2 ヘルプ                                                                                                    | 1<br>9<br>ログアウト |
| HOME > ARIA EL A                                                                                                    |                                                                                                    | 077F            |
| ★問合せ -入力- ●「質問内容」に現境値できません。「お問合せなお、当社に寄せられる。 「お問合せなお、当社に寄せられる 年間の累計損益がマークロージング・オージ ・市場の累計損益がマークロージング・オージ ・市場の累計損益がマークロージング・オージ ・市場の別ISA口座を55 ・不足金が請求されまし、 ・オトレAPI for Exc その他、右上の「ヘルフ」の電話による問い合わ | な存文字(①②などのOで囲んだ数字や、IIなどのローマ数字)が含まれている場合、正しく送<br>約容を正しく入力してください」と表示された場合は、1.2.などへ変更の上、再送してください。<br>ちよくあるご質問を、以下に掲載しております。<br>確認できますか?<br>イナスだった場合、配当金の税金は遠付されますか?<br>変更されました(11/5~)<br>クションとはなんですか?<br>BIネイトレード証券に変更するにはどうしたらいいですか?<br>した。どういうちのでしょうか?<br>eleについてはごちら<br>プ」からよくあるご質問の検索が可能ですので、ぜひご活用ください。<br>うせ先:0120-441-250(平日8:00~17:00) 【携帯の場合は0570-550-290】                                                                                                    | 言が              |
|                                                                                                    |                                                                                                    |                 |
| 部店                                                                                                    |                                                                                                    |                 |
| 日産番号                                                                                                    |                                                                                                    |                 |
| 次治 ほぼくールアドレフ                                                                                                    | and the second second se |                 |
| 作名                                                                                                    | ネオトレAPI申込 V                                                                                                    |                 |
| 質問内容                                                                                                    |                                                                                                    |                 |
|                                                                                                    | 確 認 へ                                                                                                    |                 |

![](_page_22_Figure_0.jpeg)

![](_page_22_Figure_1.jpeg)

![](_page_22_Picture_3.jpeg)

ネオトレAPI利用にあたっての注意事項

## ネオトレAPI利用にあたっての注意事項

「ネオトレ API for Excel」は、Microsoft社の表計算ツール「Excel」を使ってリアルタイムに マーケット情報を取得、発注機能とVBA、マクロなどを組み合わせて自動売買ができるなど非 常に利便性が高いツールである一方、高度なPCスキルを要求される場合がございます。

「ネオトレ API for Excel」には、発注機能が搭載されています。使い方を誤ると誤発注によっ てお客様が損害を被る可能性があります。「ネオトレ API for Excelの利用同意書」をよくお読 みのうえ、発注機能をご利用ください。

お客様が作成されたExcelプログラムを確認することや外部のソフトの内容についてのご質問、 「ネオトレ API for Excel」の使い方に関するご質問については対応いたしかねます。

![](_page_23_Picture_6.jpeg)

国内株式等のお取引に関するリスク及び手数料等について *SBIネオトレード証券* 

株式投資等は株価等の変動により、投資元本を割り込むおそれがあります。 また、信用取引は委託保証金の約3倍までのお取引ができるため、株価等の変動により委託保証金の額を 上回る損失が生じるおそれがあります。

信用取引においては、手数料は無料ですが、買方金利、貸株料、品貸料(逆日歩)、信用取引管理料(事 務管理費)等の諸費用が必要です。

信用取引の委託保証金は売買代金の30%以上かつ30万円以上の額が必要です。 証券オンライントレードの取引手数料は各商品・各コースにより異なりますが、1注文ごとの手数料体系 では、最低50円から最大880円までとなります。1日約定代金合計額で変わる手数料体系では、100万円以 下で無料、100万円超~150万円以下で880円、150万円超~200万円以下で1,100円、200万円超~300万 円以下で1,540円、以降100万円単位超過ごとに295円ずつ加算され、上限はございません。 ただし、強制決済の場合には約定代金×1.32%の手数料(最低手数料2,200円)が適用されます。(いずれ も税込)

実際のお取引に際しては、契約締結前交付書面および当社ホームページ等をよくお読みになり、お取引の 仕組み、ルール等を十分ご理解の上、お客様ご自身の判断と責任において行っていただきますようお願い いたします。

> 金融商品取引業者【関東財務局長(金商)第8号】 加入協会:日本証券業協会